# ONLINE REGISTRATION OF ESTABLISHMENT WITH DSC

Version: 2.0

### **USER MANUAL**

Release: November, 2015 Revised: June, 2016 (making Bank A/c not mandatory)

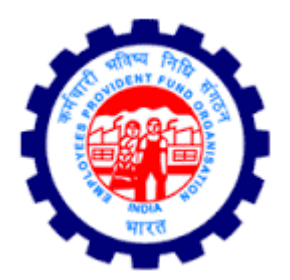

IS DIVISION EMPLOYEES PROVIDENT FUND ORGANISATION Head Office, New Delhi

## **ONLINE REGISTRATION OF ESTABLISHMENTS**

## CONTENTS

| SI.No. | Particulars                                     | Page No. |
|--------|-------------------------------------------------|----------|
| 1.     | Instructions for Employer Registration          | 2 – 4    |
| 2.     | Instructions for DSC Registration               | 5 –9     |
| 3.     | Instructions for filling OLRE Application       | 10 – 25  |
| 4.     | Check List (requirements for applying for OLRE) | 26       |

### **INSTRUCTIONS FOREMPLOYER REGISTRATION**

In the EPFO Official Website, <u>www.epfindia.gov.in</u>, select the 'For Employers', under 'Our Services' and then select the fourth item, 'Online Registration of Establishment (OLRE Portal)' this will open the Employer Registration Homepage.

In the Employer Registration Homepage, New user needs to select the Register option, to register the Employer. Already registered Employers can directly login with their credentials. This document explains the process of Employer registration. This should be followed by registration of DSC (Digital Signature Certificate) of the Employer which is a pre-requisite to submit a fresh OLRE application.

| Employees' Provident Fund                                                                                                    | d Organisation, India                                                                                                    |                  | EMP       | LOYER | R E-SE | WA |
|----------------------------------------------------------------------------------------------------|----------------------------------------------------------------------------------------------------|------------------|-----------|-------|--------|----|
| ( A statutory body under Ministry of Labour and E                                                                                                    | Employment, Government of India )                                                                                        |                  |           |       |        |    |
| EMPLOYER REGISTRATION                                                                                                    | N / LOGIN FOR ONLINE REGISTRAT                                                                                           | ION OF ESTABLI   | ISHMENTS  |       |        |    |
| WELCOME EMPLOYERS                                                                                                    |                                                                                                    | LOGIN            |           |       |        |    |
| Dear Employers !!                                                                                                    |                                                                                                    | USER NAM         | 1E        |       |        |    |
| The Proprietorship Firms that have applied/or want to apply for PF code nur<br>Owners details as per their full name (First name, middle names and last) | umber online, should enter the name of the Proprietor in the<br>t name). In case they have chosen a different name to be |                  |           |       |        |    |
| printed on the PAN Card (other than complete name) then there is a chance<br>database and name as per card. In case of rejection of application due to r | ce of rejection due to mismatch in the name as per PAN<br>mismatch please mail scanned copy of PAN and the               | PASSWOR          | RD        |       |        |    |
| application submitted online to olre@eptindia.gov.in for guidance.                                                                                       |                                                                                                    | Sign In          |           |       |        |    |
| REGISTER                                                                                                    | >>                                                                                                    | Forget pa        | secured 2 |       |        |    |
|                                                                                                    |                                                                                                    | <u>Forgot pa</u> | ISSWOID ? |       |        |    |
| Attention Dear Employers!                                                                                                    |                                                                                                    | INSTRUCTIO       | ONS       |       |        |    |
| Establishments that are already having a code number but wants a sepa                                                                                    | arate code number for a Branch Unit for the administrative                                                               | Content await    | ted       |       |        |    |
| been received, they can apply using the 'Apply for Branch Code' link in the<br>separate PF Code number)                                                  | te same portal. ( <u>instructions for Registration of Branch - for</u>                                                   | a                |           |       |        | _  |
|                                                                                                    |                                                                                                    |                  |           |       |        |    |

On selecting the Register Button, the following Screen will open. Enter the Details as required in the Form. The Items with Red Star are mandatory.

| epfoserv | vices.in/olrenew/owner_registration_form.php | ⊽ <b>C</b>                                                                                                    | Q. Search                                           | ☆ 自 ♥ ♣ 俞                                       | <b>⊜</b> ≉ • | = |
|----------|----------------------------------------------|----------------------------------------------------------------------------------------------------|-----------------------------------------------------|-------------------------------------------------|--------------|---|
|          | Employees' Provident Fu                      | Ind Organisation, India<br>and Employment, Government of India )                                                                    |                                                     | EMPLOYER E-SI                                   | EWA          |   |
|          |                                              | EMPLOYER REGISTRATION                                                                                                    |                                                     |                                                 | Home         |   |
|          |                                              | Employer Registration Form                                                                                                    |                                                     |                                                 |              |   |
|          |                                              | * Marked Fields are Mandatory.                                                                                                    |                                                     |                                                 |              |   |
|          |                                              | EMPLOYER'S DETAILS                                                                                                    |                                                     |                                                 |              |   |
|          | FIRST NAME*                                  | KAVITA                                                                                                    | D                                                   |                                                 |              |   |
|          | MIDDLE NAME                                  |                                                                                                    | D                                                   |                                                 |              |   |
|          | LAST NAME                                    | SHARMA                                                                                                    |                                                     |                                                 |              |   |
|          | GENDER*                                      | FEMALE V                                                                                                    |                                                     |                                                 |              |   |
|          | FATHER'S NAME *                              | ONKAR NATH SHARMA                                                                                                    |                                                     |                                                 |              |   |
|          | DATE OF BIRTH *                              | 01-10-1973                                                                                                    |                                                     |                                                 |              |   |
|          | EMPLOYER PAN *                               | AQRPS5955M ①<br>Your PAN will be verified against the name at the time of<br>able to apply for a code number through this User Regi | f registration of your digital signatu<br>stration. | ire and only on it being successful you will be |              |   |
|          | ADDRESS 1*                                   | H-1369, KESHAVPURAM                                                                                                    | D                                                   |                                                 |              |   |
|          | ADDRESS 2                                    | AWAS VIKAS 1, KALYANPUR                                                                                                    | D                                                   |                                                 |              |   |
|          | CITY*                                        | KANPUR                                                                                                    | D                                                   |                                                 |              |   |
|          | STATE*                                       | UTTAR PRADESH V District* KANPUR                                                                                                    | NAGAR 🗸                                             |                                                 |              |   |
|          | COUNTRY                                      | INDIA                                                                                                    |                                                     |                                                 |              |   |

- First Name: Enter the First name (mandatory), Middle Name and Last Name. The name should be entered exactly as furnished to Income Tax Department. Even a slight variance with an extra space etc. will result in rejection as the data is verified online. The name as per Income Tax department may be verified in the following link. <a href="https://incometaxindiaefiling.gov.in/e-Filing/Services/KnowYourJurisdictionLink.html">https://incometaxindiaefiling.gov.in/e-Filing/Services/KnowYourJurisdictionLink.html</a>
- The Employer PAN: On entering the PAN of the Employer, a message stating Employer PAN Available will appear, which indicate the Employer is not already registered in this portal. PAN will be verified later with the name and online application will be permitted only on successful verification.
- 3. Username: You can select username of your choice. On entering the same the system will show a message that username is available or not. You may show the mouse pointer on the thumbnail (Question Mark Sign) next to the text box, to show the format / validations.

| <b>(</b> | Ire.epfos | ervices.in/olrenew/owner_registration_form.php                                                                   | ▽   C                                                                                     | Q Search                                                                                                | ☆                                  | <b>≜</b> ♥ | +       | Â         | 9  | * | - = |
|----------|-----------|----------------------------------------------------------------------------------------------------|-------------------------------------------------------------------------------------------|----------------------------------------------------------------------------------------------------|------------------------------------|------------|---------|-----------|----|---|-----|
|          |           | STATE*                                                                                                    | UTTAR PRADESH V District <sup>®</sup> KANPUR I                                            | NAGAR                                                                                                   |                                    |            |         |           |    |   | ^   |
|          |           | COUNTRY                                                                                                    | INDIA                                                                                     |                                                                                                    |                                    |            |         |           |    |   |     |
|          |           | PINCODE*                                                                                                    | 208017                                                                                    |                                                                                                    |                                    |            |         |           |    |   |     |
|          |           | MOBILE NO*                                                                                                    | 8588866468                                                                                |                                                                                                    |                                    |            |         |           |    |   |     |
|          |           | E-MAIL ID*                                                                                                    | harsh.kaushik2006@gmail.com                                                               | $\mathcal{D}$                                                                                           |                                    |            |         |           |    |   |     |
|          |           | USERNAME*                                                                                                    | kavitasharma<br>Username Available                                                        | Check availability                                                                                      |                                    |            |         |           |    |   |     |
|          |           | PASSWORD*                                                                                                    | •••••                                                                                     |                                                                                                    |                                    |            |         |           |    |   |     |
|          |           | QUESTION HINT *                                                                                                  | What is your favorite color?                                                              |                                                                                                    |                                    |            |         |           |    |   |     |
|          |           | HINT ANSWER *                                                                                                    | blue                                                                                      |                                                                                                    |                                    |            |         |           |    |   |     |
|          |           | РНАР                                                                                                    | LN Flease type the characters shown in the in                                             | mage. PHAPLN<br>PIN sent to your mobile. If PIN is not receive<br>mobile num<br>PN has been sent to you | d within 5<br>Iber.<br>r mobile nu | minutes, p | lease v | verify yo | ur |   | l   |
|          |           |                                                                                                    | DECLARATION:                                                                              |                                                                                                    |                                    |            |         |           | -  |   |     |
|          |           | I, HEREBY DECLARE THAT THE INFORMATION FURNISHED ABO'<br>IN ACTION AGAINST ME AS PER THE PROVISIONS OF THE EPF & | VE IS TRUE TO THE BEST OF MY KNOWLEDGE AND I UN<br>MP ACT 1952 AND THE SCHEME PROVISIONS. | NDERSTAND THAT FURNISHING OF ANY WI                                                                     | RONG INI                           | FORMATIO   | n may f | RESUL     | r  |   |     |
|          |           | ✓ I Agree to the above Declaration                                                                               |                                                                                           |                                                                                                    |                                    |            |         |           |    |   |     |
|          |           | Enter Authorization PIN received on your mobile                                                                  | and press the Submit button to finally submit the form.:                                  | 6695 Submit                                                                                             |                                    |            |         |           |    |   | ~   |

- 4. Select the Question Hint of your choice and enter your hint answer. This will help you later, at the time of forget password situations. With this the filling of Employer registration form is complete. Enter the Characters shown in the image (CAPTCHA) and Click the GET PIN button.
- 5. You will get a PIN on your mobile number. Enter the PIN in the box, select the check box for 'I Agree' and submit the application.
- 6. An e-mail link will also be sent simultaneously to the given email-id, which is to be activated to enable submission of Application for Online Registration of Establishment.

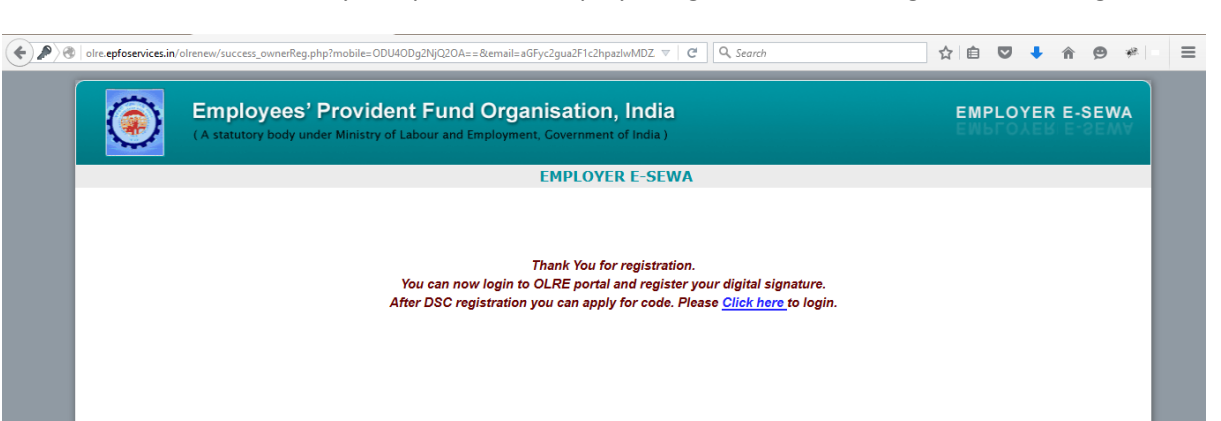

7. You have successfully completed the Employer registration and will get the following screen.

\*\*\*

# **INSTRUCTIONS FOR DSC REGISTRATION**

Once the Employer Registration is successfully completed and the username and password has been obtained, it is mandatory to register the DSC (Digital Signature) of the Employer. Let us see the step by step procedure of DSC registration in this document.

- 1. Open Employer Registration Home Page from the EPFO official Website.
- 2. Enter your username and password.

| (A statutory body under Ministry of Labour and                                                                                                    | Employment, Government of India )                                                                                                    | EMPLOYER E-SEW                             |
|----------------------------------------------------------------------------------------------------|----------------------------------------------------------------------------------------------------|--------------------------------------------|
| EMPLOYER REGISTRATIO                                                                                                    | N / LOGIN FOR ONLINE REGISTRATION                                                                                                    | OF ESTABLISHMENTS                          |
| WELCOME EMPLOYERS                                                                                                    |                                                                                                    | LOGIN                                      |
| Dear Employers !!<br>The Proprietorship Firms that have applied/or want to apply for PF code n.<br>Owners details as per their full name (First name, middle names and last<br>printed on the PAN Card (other than complete name) then there is a chann<br>database and name as per card. In case of rejection of application due to<br>application submitted online to oire@epfindia.govin for guidance.<br>REGISTER | mber online, should enter the name of the Proprietor in the<br>name). In case they have chosen a different name to be<br>to of rejection due to mismatch in the name as per PAN<br>mismatch please mail scanned copy of PAN and the | USER NAME<br> kavitasharma<br>PASSWORD<br> |
| Attention Dear Employers!<br>Establishments that are already having a code number but wants a sep<br>convenience shall first submit Form SA' using the <u>EFFO_E-Sewa notfal</u><br>been received, they can apply using the Apply for Branch Code' link in th<br>separate FF Code number)                                                                                                    | arate code number for a Branch Unit for the administrative<br>login and get the PAN verified. After PAN verified" SMS has<br>e same portal. (instructions for Registration of Branch - for a                                        | INSTRUCTIONS Content awaited               |

3. In the page that is opened, select the Second Tab, DIGITAL CERTIFICATE.

| A     Ore.epfoservices.in/olrenew/employer_home.php    | v C Q Search                                                                             | ☆ 自 ♥ ↓ ☆ ♥ ♥ =                                    |
|--------------------------------------------------------|------------------------------------------------------------------------------------------|----------------------------------------------------|
| (A statutory body under Ministry of                    | nt Fund Organisation, India<br>Labour and Employment, Government of India )              | EMPLOYER E-SEWA                                    |
| 🔬 HOME 📑 DIGITAL CERTIFICATE 🙎 PROFILE                 | 🔜 APPLY FOR CODE 🛛 🚽 PDF REPORT 🧕 SETTING 🍵 LOGOUT                                       | WELCOME: KAVITASHARMA<br>OWNER PAN SATAUS: PENDING |
|                                                        | EPFO E-Sewa Portal                                                                       |                                                    |
| VIEW CE Register Certificate                           | Online Registration of Establishments.                                                   |                                                    |
|                                                        |                                                                                          |                                                    |
|                                                        |                                                                                          |                                                    |
|                                                        |                                                                                          |                                                    |
|                                                        |                                                                                          |                                                    |
|                                                        |                                                                                          |                                                    |
| © 2015. Tř                                             | nis Portal can be best viewed in IE (7.0 and above), Firefox, Chrome and Opera browsers. |                                                    |
| olre enfoservices in/olrenew/employer register dsc.nbn |                                                                                          |                                                    |

- 4. Select the option, REGISTER CERTIFICATE.
- 5. The System prompts for Details of Employer

| e de lorre | e.epfoservices.in/ | olrenew/employer_register_dsc. <sub>l</sub> | hp                                   |                                        |                                           |                               | Search                | ☆自て                  | •            | Â                 | ø           | * | ≡ |
|------------|--------------------|---------------------------------------------|--------------------------------------|----------------------------------------|-------------------------------------------|-------------------------------|-----------------------|----------------------|--------------|-------------------|-------------|---|---|
|            | ۲                  | Employees'<br>( A statutory body une        | <b>Providen</b><br>fer Ministry of L | It Fund Organ<br>abour and Employment, | isation, Ind<br>Government of Ind         | dia<br><sup>ia )</sup>        |                       | EMPLOY               | ER I         | E-SE\             | WA          |   | ^ |
|            | 🔬 номе             | IGITAL CERTIFICATE                          | 🌺 PROFILE                            | APPLY FOR CODE                         |                                           | r 🔯 SETTING                   |                       | WELCOME<br>OWNER PAN | KAVI<br>SATA | TASHAR<br>US: PEN | IMA<br>DING | l |   |
|            |                    |                                             |                                      | Register                               | <sup>.</sup> Digital Signatu              | re Certificate                |                       |                      |              |                   |             |   |   |
|            |                    |                                             |                                      |                                        |                                           |                               |                       |                      |              |                   |             |   |   |
|            |                    |                                             |                                      | i<br>You have logg                     | Enter Employer D<br>ged in from IP Addres | etails<br>s - 223.176.130.154 | 1                     |                      |              |                   |             |   |   |
|            |                    |                                             |                                      | Er<br>(Please enter name exactly as p  | mployer Name:                             | Compulsary field              | *                     |                      |              |                   |             |   | I |
|            |                    |                                             |                                      | м                                      | obile Number :                            | 3588866468                    | *                     |                      |              |                   |             |   |   |
|            |                    |                                             |                                      |                                        | NEXT                                      |                               |                       |                      |              |                   |             |   |   |
|            |                    |                                             |                                      |                                        |                                           |                               |                       |                      |              |                   |             |   |   |
|            |                    |                                             | © 2015. Th                           | is Portal can be best viewer           | d in IE (7.0 and abov                     | e), Firefox, Chrom            | e and Opera browsers. |                      |              |                   |             |   | * |

- 6. The Name of the Employer and the Mobile Number will be auto populated from the Employer registration data. The Name is editable and mobile number is non editable. In case the name entered in Digital Signature Certificate is different, please edit it as per the same. Now, select NEXT.
- 7. Select the Type of the Digital Certificate, as per your DSC available with you.

| ۲      | ( A statutory body un   | der Ministry of | Labour and Employment,   | Government of India )                                                                                                    |            |          | EMPLOYER E-SEWA                                                                                                    |
|--------|-------------------------|-----------------|--------------------------|----------------------------------------------------------------------------------------------------|------------|----------|----------------------------------------------------------------------------------------------------|
| 🔬 номе | III DIGITAL CERTIFICATE | 🌺 PROFILE       | APPLY FOR CODE           |                                                                                                    | 🔉 SETTING  | 懀 LOGOUT | WELCOME: KAVITASHARMA<br>OWNER PAN SATAUS: PENDIN                                                                                                    |
|        |                         |                 | Register                 | Digital Signature C                                                                                                    | ertificate |          |                                                                                                    |
|        |                         | :               | Select type of Digital S | Image: Constraint of the second second se | e          |          | Instructions           • To successfully upload Digital Signature<br>Certificate (DSC), Java Rumtime<br>Environment 1.7 or higher version is<br>required           • To successfully upload your Digital<br>Signature Certificate (DSC), click Run/<br>Accept button.           • The following details of your Digital |
|        |                         |                 | SUBM                     | IIT                                                                                                    |            |          | Signature certificate will be validated -<br>Validity, Root signing authority should be<br>CCA India, and Name that you have<br>provided on the previous page should<br>exactly match with the name provided<br>inside DSC.                                                                                             |

8. On selecting the USB token the button, a pop-up will appear as shown below. Click on Run.

| ( A statutory body under Minist | Security Warning                                                                                                    | EMPLOYER F.SEWA                                                                                                    |
|---------------------------------|----------------------------------------------------------------------------------------------------|----------------------------------------------------------------------------------------------------|
|                                 | <section-header>         by any order or un this application?         Image: marcarangeplet.istablands         Image: marcarangeplet.istablands</section-header> | VELCOME: KAVITASHARHA<br>OWNER PAN SATAUS: PENDING<br>Istructions<br>To successfully upload Digital Signature<br>Certificate (DSC), Java Runkme<br>Environment 1. Jor higher version is<br>required<br>To successfully upload your Digital<br>Signature Certificate (DSC), click Run/<br>Accept button.<br>The following details of your Digital<br>Signature Certificate will be validated-<br>yualidit, Rod signing authority should be<br>CCA India, and Name that you have<br>provided on the previous page should<br>exactly match with the name provided<br>inside DSC. |

9. Select Your USB TOKEN Certificate appears. Click on it to get the following DSC details popup. Ensure your DSC USB Token has been inserted in the USB port properly.

| dre.epfoservices.in/olrenew/employer_regi     Employees     (A statutory body | ster_dsc.php#<br>s <sup>?</sup> <b>Provident Fund Organis</b><br>under Ministry of Labour and Employment, Go | ⊽ ৫ ি.<br>ation, India<br>vernment of India ) | 5earch                                                                                        | ]☆  自 ♥ ↓<br>EMPLOYER E                                                                                                    | n @ ¥<br>E-SEWA         | R |
|-------------------------------------------------------------------------------|----------------------------------------------------------------------------------------------------|-----------------------------------------------|-----------------------------------------------------------------------------------------------|----------------------------------------------------------------------------------------------------|-------------------------|---|
|                                                                               | E 🎊 PROFILE 😿 APPLY FOR CODE                                                                                 | 📕 PDF REPORT 🛛 🧔 SETTING                      | 1 LOGOUT                                                                                      | WELCOME: KAVIT<br>OWNER PAN SATAL                                                                                                    | FASHARMA<br>JS: PENDING |   |
|                                                                               | Register D                                                                                                   | igital Signature Certificate                  |                                                                                               |                                                                                                    |                         |   |
|                                                                               | Select type of Digital Sig                                                                                   | nature Certificate                            | To success     Certificate     Environmen     required                                        | fully upload Digital Signati<br>(DSC), Java Runtime<br>nt 1.7 or higher version is                                                                                                 | ure                     |   |
|                                                                               | ○ <u>Sign with</u> .PFX                                                                                      | ⑦<br><u>8 token</u> ⑦                         | To success     Signature C     Accept butte                                                   | fully upload your Digital<br>2ertificate (DSC), click Run<br>on.                                                                                                    | v                       |   |
|                                                                               | Select Your USB TOK                                                                                          | EN Certificate                                | The following Signature of Validity, Root CCA India, provided or exactly material inside DSC. | ig details of your Digital<br>ertificate will be validated<br>it signing authority should<br>and Name that you have<br>the previous page should<br>ch with the name provided<br>5. | be<br>d                 |   |
|                                                                               |                                                                                                    |                                               |                                                                                               |                                                                                                    |                         |   |

Pl. Note: The same Digital Signature once registered with any user, will not be permitted with any other user.

10. Select this Certificate, in the following screen.

| Employees'<br>(A statutory body und | Provident  <br>der Ministry of Labo | Fund Organisation, India                                                                                                    | EMPLOYER E-SEWA                                                                                                    |
|-------------------------------------|-------------------------------------|----------------------------------------------------------------------------------------------------|----------------------------------------------------------------------------------------------------|
| A HOME TRADICITAL CERTIFICATE       | 🌺 PROFILE 🛔                         | Select your USB Token Digital Certificate                                                                                                    | UT WELCOME: KAVITASHARMA<br>OWNER PAN SATAUS: PENDING                                                                                                    |
|                                     | Sele                                | Issued to:CN=V Ranganath, ST=Delhi, OID.2.5.4.17=110066, OU="EPFO,CI<br>Issued by: CN=(n)Code Solutions CA 2014, OID.2.5.4.51="301, GNFC Infote<br>Valid From: Sat Jul 04 14:38:43 IST 2015<br>Valid Till: Tue Jul 04 02:10:25 IST 2017 | Instructions  To successfully upload Digital Signature<br>Certificate (DSC), Java Runtime<br>Environment 1.7 or higher version is<br>required  To successfully upload your Digital<br>Signature Certificate (DSC), click Run/<br>Accent hutton                                                 |
|                                     |                                     | Select this certificate                                                                                                    | <ul> <li>The following details of your Digital<br/>Signature certificate will be validated -<br/>Validity, Root signing authority should be<br/>CCA India, and Name that you have<br/>provided on the previous page should<br/>exactly match with the name provided<br/>inside DSC.</li> </ul> |

11. Enter your PIN details of the DSC and press OK.

| (A statutory body u        | inder Ministry of Labour and Employment, Governme                                                                                              | nt of India )                  | EMPLOYER E-SEWA                                                                                                    |
|----------------------------|----------------------------------------------------------------------------------------------------|--------------------------------|----------------------------------------------------------------------------------------------------|
| MOME 💽 DIGITAL CERTIFICATE | PROFILE APPLY FOR CODE PDF<br>Windo<br>anart Card<br>ase enter your PIN.<br>PIN<br>Sele<br>Click here for man<br>Select your DSB TOKEN Certain | re Information OK Cancel ICate | UT WELCOME: KAVITASHARMA OWNER PAN SATAUS: PENDING Instructions To successfully upload Digital Signature Certificate (DSC), Java Runtime Environment 1.7 or higher version is required To successfully upload your Digital Signature Certificate (DSC), click Run/ Accept button. The following details of your Digital Signature certificate will be validated - Validy, Root signature authority should be |
|                            | SUBMIT                                                                                                    |                                | provided on the previous page should<br>exactly match with the name provided<br>inside DSC.                                                                                                    |

- 12. The message, Certificate selected successfully appears, click OK.
- 13. The View Digital Signature Screen appears, with the details of Active DSC registered with a Successfully Registered message.

| e loin | e. <b>epfoservices.in</b> /o | lrenew/employer_view_dsc.p      | hp                                                                  |                                                   |                                             | ଏ । ୯ ସି ସି ହେ    | Search               | ☆自                 | V 🖡 🏦 😕                                | * = |
|--------|------------------------------|---------------------------------|---------------------------------------------------------------------|---------------------------------------------------|---------------------------------------------|-------------------|----------------------|--------------------|----------------------------------------|-----|
|        | ۲                            | Employees<br>( A statutory body | <b>OFF OFF OFF OFF OFF OFF OFF OFF OFF OFF</b>                      | nt Fund Organ                                     | <b>isation, Indi</b><br>Government of India | <b>a</b>          |                      | EMPLC              | )YER E-SEWA                            |     |
|        | 🔬 номе                       | DIGITAL CERTIFICATE             | E   🌺 PROFILE                                                       | APPLY FOR CODE                                    |                                             | SETTING           | 懀 LOGOUT             | WELCOI<br>OWNER P/ | ME: KAVITASHARMA<br>AN SATAUS: VERIFIE | 5   |
|        |                              |                                 |                                                                     | V                                                 | /iew Digital Signat                         | ures              |                      |                    |                                        |     |
|        |                              | Active DSC                      | You hav <del>e</del> suc                                            | ccessfully registered                             | Digital Signature                           | Certificate.      |                      |                    |                                        |     |
|        |                              | Sr No                           |                                                                     | Employer Details                                  |                                             | 1                 | Date of Registration | Status             |                                        |     |
|        |                              | 1                               | Name:<br>Designation:<br>Mobile number:<br>Valid From:<br>Valid To: | V RANGAN<br>858886646<br>04-07-2019<br>04-07-2019 | IATH<br>68<br>5<br>7                        |                   | 23-11-2015 17:03     | Active             |                                        |     |
|        |                              |                                 |                                                                     |                                                   |                                             |                   |                      |                    |                                        |     |
|        |                              |                                 | © 2015. Tł                                                          | nis Portal can be best viewed                     | d in IE (7.0 and above),                    | , Firefox, Chrome | and Opera browsers.  |                    |                                        |     |

14. Now you are ready to go ahead with Apply for Code, by selecting the Fill Application Form Option.

| Intereptoservices.in/olrenew/employer_home.php           Employees' Providen | ୍ଟା ୯ାସ୍ ହେଇମନ<br>t Fund Organisation, India                                                                                                    | ☆ 自 ♥ ♣ 合 ❷ ♥                                       |
|------------------------------------------------------------------------------|----------------------------------------------------------------------------------------------------|-----------------------------------------------------|
| A statutory body under Ministry of L                                         | APPLY FOR CODE  PDF REPORT  SETTING  LOGOUT  PDF REPORT  FILL APPLICATION FORM  DOWNLOAD SPECIMEN SIGNATURE FILE  PDF REPORT  PDF REPORT PDF REPORT PDF REPORT PDF REP | WELCOME: KAVITASHARMA<br>OWNER PAN SATAUS: VERIFTED |
|                                                                              |                                                                                                    |                                                     |
| ¢ 2015. Th                                                                   | s Portal can be best viewed in 1E (7.0 and above), Firefox, Chrome and Opera browsers                                                                                                    | s.                                                  |

Please ensure that the user (employer) who has registered, has put in his PAN and his own DSC. The applicant Employer will be responsible for correctness in the application form and for authentication of documents.

# **INSTRUCTIONS FOR FILLING THE OLRE FORM**

BEFORE YOU FILL UP THE FORM FOR A PF CODE NUMBER, PLEASE GO THROUGH THESE INSTRUCTIONS.

ONCE YOUR APPLICATION IS SUBMITTED, YOU WILL NOT BE ABLE TO EDIT ANY DATA.

| (  | 10.50.3.179/olre/olrenew/online_coverage_form.php    |                                                                                                    | ☆ 自 ♥ ↓ 余 🤮                 | » ≁ - = | Ξ |
|----|------------------------------------------------------|----------------------------------------------------------------------------------------------------|-----------------------------|---------|---|
|    | 🚷 HOME 🛛 TIGITAL CERTIFICATE 🏦 PROFILE 😿 APPLY FOR C | DDE 👤 FORM 5A / 2A 🧔 SETTING 👍 LOGOUT                                                                                | WELCOME: KAVIT/             | KAUSHIK | ^ |
| L  | Applicatio                                           | Employees' P F Organisation<br>for Registration Number of Establishment                                              |                             |         |   |
|    |                                                      | * Marked Fields are Mandatory.                                                                                       |                             |         |   |
|    |                                                      | ESTABLISHMENT DETAILS                                                                                                |                             |         |   |
|    | NAME OF THE ESTABLISHMENT AS PER PAN*                | XYZ LIMITED                                                                                                    |                             |         |   |
|    | PAN NUMBER ISSUED BY INCOME TAX DEPARTMENT*          | AQRPS5955M 🗊                                                                                                    |                             |         |   |
|    | ACT APPLIES TO MY ESTABLISHMENT *                    | THE EPF AND MP ACT APPLIES TO MY ESTABLISHMENT                                                                       |                             |         |   |
|    | ADDRESS 1*                                           | A-703<br>REGIONAL OFFICE<br>28. Community Centre, Wazirpur Industrial Area, 110052<br>ro.delhi.north@epfindia.gov.in | OFFICE NAME : DELHI NORTH D |         |   |
|    | ADDRESS 2                                            | SECTOR 23 DWARKA                                                                                                    | 3                           |         |   |
|    | CITY *                                               | NEW DELHI                                                                                                    |                             |         |   |
|    |                                                      | STATE* DELHI V District* SOUTH WEST                                                                                  | ~                           |         |   |
|    |                                                      | PIN / AREA* 110075                                                                                                   |                             |         |   |
|    |                                                      | COUNTRY : INDIA                                                                                                    |                             |         |   |
|    |                                                      | PINCODE * 110075                                                                                                    |                             |         |   |
| ۲. |                                                      |                                                                                                    |                             | >       |   |

1. The applicant should have a PAN in the name of the establishments/proprietor of the establishment for which he/she is applying.

Only in case of a Proprietorship firm, the PAN can be in the name of the **Proprietor.** In such case the name of the OWNER in the Owners' details should be exactly as per the PAN. In such case the same PAN as of the registered owner should be entered, as name of the proprietor will be auto populated in the Owner details.

 The name should be entered exactly as furnished to Income Tax Department. Even a slight variance with an extra space etc. will result in rejection as the data is verified online. The name as per Income Tax department may be verified in the following link.

https://incometaxindiaefiling.gov.in/e-Filing/Services/KnowYourJurisdictionLink.html

3. Application should be made by the employer if the Act applies on its establishment. For this purpose you may refer to the <u>Section 1(3) (a) and 1 (3) (b)</u> of the EPF and MP Act 1952. The list of activities on which the Act applies should also be referred. The employer of an establishment on which the Act does not apply, can also apply for a code number on voluntary basis (PI refer Section 1(4) of the said Act, if the majority of the employees of the establishment give their written consent for coverage from the date on which it is agreed upon or any subsequent date in the agreement. The consent cannot be from a previous date.

The employer should select the appropriate option for the applicability.

- 4. Address: The employer should have documentary address proof for the address entered. Following address proofs are accepted:
  - ✓ Any license/certificate/number issued by any Govt. authority
  - ✓ Copy of water connection in the name of the Establishment
  - Copy of bank passbook/statement
  - ✓ Copy of postpaid telephone bill of any company
  - ✓ Copy of power connection in the name of the Establishment

The application will show the above address proof as auto selected except "Copy of bank passbook/statement". However the employer can de-select the ones that are not available with him/her.

In case it is de-selected it will be treated as a declaration of the employer that the de-selected address proof is not available for his/her establishment.

If the employer wants to produce "Copy of bank passbook/statement" as an address proof for the establishment, then he must select the option "Copy of bank passbook/statement".

### At least one address proof is mandatory.

# Note: Out of the address proofs declared, one address proof document should be uploaded as digitally signed PDF.

The address entered will be used to decide the jurisdiction of the PF office under which the establishment will fall.

If employer is selecting address proof as "copy of postpaid telephone bill of

company" than employer should mention the post-paid telephone no. in telephone no. column.

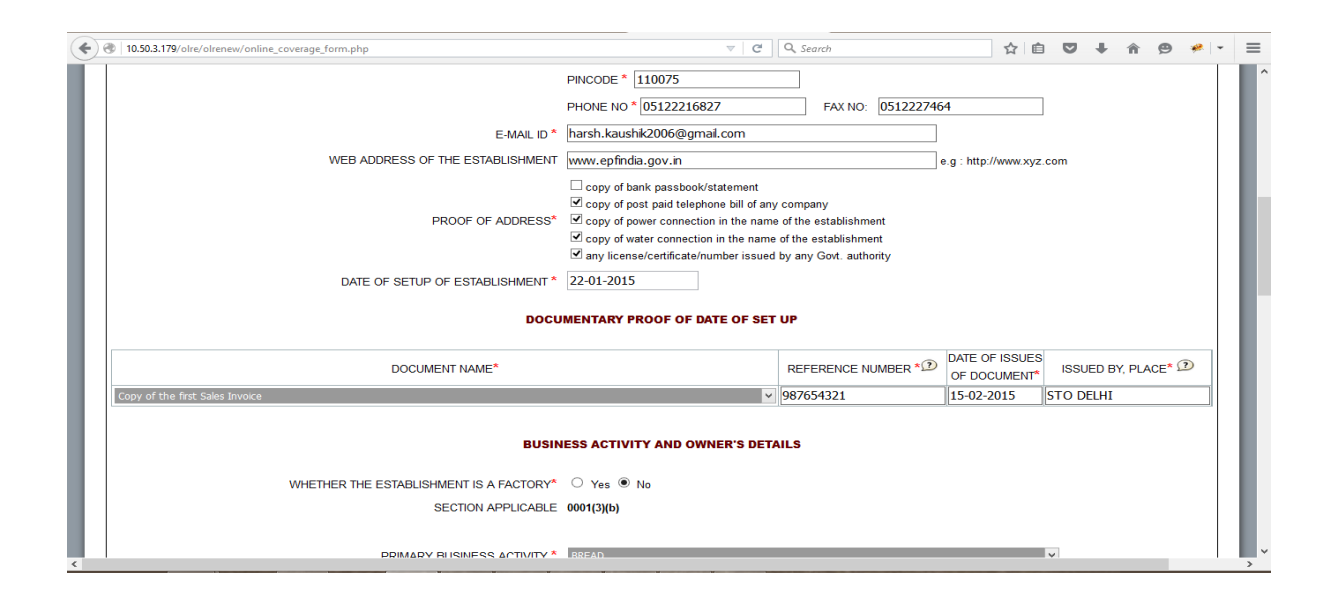

- 5. Date of set up: Date of setup will be the date when the establishment was started.
- Proof of date of setup: Proof of date of setup will be based on drop down menu list.
   The list is only indicative. In case the employer has some other proof of setup, he may select others, and enter the relevant details.

Note: Digitally signed PDF of document should be uploaded.

 IF THE ESTABLISHMENT IS A FACTORY Establishment, then employer have to provide FACTORY Details and MANAGER/OCCUPIER details in their respective fields, which will appear after selecting YES.

In case the employer is also the Manager/Occupiers of the factory, the name of the Owner may appear in both Manager/Occupier details as well as in the Owners' Details later in the application.

- 8. PRIMARY BUSINESS ACTIVITY will be selected based on drop down menu list. The list will appear based on selection of THE ESTABLISHMENT IS A FACTORY as Yes or No. In case of a Factory, the list of Schedule I Industries will appear in the drop-down, and in case of a Non-Factory Establishment, class of establishments notified will appear. It is advised that the employer should identify the activity before start filling of the form.
- 9. License Details will be based on drop down menu list.
  - The employer should enter the details of all the licenses available for the establishment at the time of application.

- When any available License type is not in the drop down list, he should select OTHERS, in which case the License Type should be entered in the REMARKS field mandatorily.
- In case a License is selected as Address Proof, the check box against the said License should be selected.
- At least one license is mandatory.

Note: Out of the all licenses declared, it is mandatory to upload one license proofdocument as digitally signed PDF. In case, license under Sales Tax Act has been declared as proof then submission of this document as digitally signed PDF is mandatory.

10. In case any License (Registration) is under the Cooperative Societies Act, then an additional field asking whether the establishment is working with aid of Power will appear. A Cooperative Society establishment working without aid of Power should have 50 employees for coverage under section 1(3) (a) or 1(3) (b) by virtue of <u>Section</u> 16 (1).

| <b>(</b> ) | 10.50.3.179/olre/olrenew/onl | ine_coverage_form.php        |                    |                                   |                                               |                     | Q, Search  |             |            | ☆                                 | ê 🛡                            | +                          | 俞                                     | ø    | *    | <br>- |
|------------|------------------------------|------------------------------|--------------------|-----------------------------------|-----------------------------------------------|---------------------|------------|-------------|------------|-----------------------------------|--------------------------------|----------------------------|---------------------------------------|------|------|-------|
|            |                              | WHETHER THE ESTABLISHME      | NTIS A FACTORY     | ⊖ Yes .<br>0001(3)(b)             | No                                            |                     |            |             |            |                                   |                                |                            |                                       |      |      |       |
| L          |                              | PRIMARY BUS                  | SINESS ACTIVITY *  | BREAD                             | ) BY VARIOU                                   | IS AUTHORI          | TIES       |             |            |                                   | ~                              |                            |                                       |      |      |       |
| L          |                              | TYPE*                        | NUMBER* 🖸          |                                   | DATE*                                         | ISSUED              | ) BY*      | ISSUED A    | AT PLACE*  | REMA                              | RKS®                           | M/<br>F                    | ARK AS<br>ROOF                        | 6    |      |       |
|            | Sales Tax Act                | v                            | 123456789          | 01-0                              | 1-2015                                        | STO DELH            | Ι          | DELHI       |            |                                   |                                |                            | •                                     |      |      |       |
|            | WHETHER                      | ESTABLISHMENT IS COVERED UND | ER THE ESIC ACT*   | ○ Yes ●<br>YOU ARE I<br>TO YOUR E | <sup>)</sup> №<br>DECLARING TH<br>STABLISHMEI | iat as on da<br>Nt. | TE OF APP  | LICATION, E | SI CODE NU | JMBER IS N                        | OT ALLOT                       | ΈD                         |                                       |      |      |       |
|            |                              |                              |                    | OWN                               | ERSHIP DET                                    | AILS                |            |             |            |                                   |                                |                            |                                       |      |      |       |
| L          |                              | OWNERSHIP TYPE*              | REGISTR            | ATION/ DEE                        | D NO.* 🕐                                      | DATE OF F           | REGISTRATI | ION NO.*    | IS         | SUED BY, A                        | * ?                            |                            |                                       |      |      |       |
|            | PROPR                        | IETORY FIRMS                 | × 9876             |                                   |                                               | 26-                 | 01-2015    |             | DELHI      |                                   |                                |                            |                                       |      |      |       |
|            |                              |                              |                    | PARTIC                            | JLARS OF O                                    | WNERS               |            |             |            |                                   |                                |                            |                                       |      |      |       |
|            | NAME*                        | STATUS/ DESIG* DATI          | E OF<br>TH* FATHER | 'S NAME                           | RESIDENTIA                                    | AL ADDRESS*         | MOBIL      | LE NO* & E  | -MAIL F    | ATE FROM<br>WHICH IN<br>POSITION* | Whether<br>Incharge<br>of Esta | The O<br>of Bus<br>ablishm | vner is<br>siness<br>ent <sup>*</sup> | PRIM | ARY* |       |

11. The employer has to mention the ESIC Code number if the establishment is already having such code number. Not mentioning the Code number will be treated as a declaration that the establishment is not having such code number at the time of application.

- 12. Ownership type can be selected from the drop down menu. According to the selection, the proof of ownership type should also be entered. For the Government Departments a letter from the Head will serve as the ownership proof. In case Proprietorship Firm is selected, only one owner can be added. The name of the owner will be displayed automatically based on the employer registration done.
- 13. Under owner's details particulars of OWNER [Employer as per Section 2 (e)] and for the purpose of Form 5Ashould be entered. The Name of the Applicant Owner with Father's Name, Address, email-id, mobile number will be auto populated in the application from the employer registration details and will not be editable. In case Proprietorship Firm is selected as ownership type above, additional owner details cannot be added. The name of the owner should be exactly as per PAN in case the PAN furnished is in name of the owner. In case of other types of ownership, more than one owner's details can be entered. In such case Employer have to tick mark as PRIMARY that employer who is in-charge of the PF Matters. The employer should also select the mobile number on which the SMS is to be received. The DIN number provided to a Director as per MCA is to be entered in case of registered companies.
- 14. In-case of Establishment is on lease, the details of **LESSEE** are mandatory. This is for the purpose of Form 5A.

| To so start a force offeriew of                                                           | linic_cove                     | age_rom.php                                                                                                    |                                                                                                    |                                         |                                 | V C                                                      | - sourch                              |                       |                             |                    |                                             |                            |                            |         |        |
|-------------------------------------------------------------------------------------------|--------------------------------|----------------------------------------------------------------------------------------------------|----------------------------------------------------------------------------------------------------|-----------------------------------------|---------------------------------|----------------------------------------------------------|---------------------------------------|-----------------------|-----------------------------|--------------------|---------------------------------------------|----------------------------|----------------------------|---------|--------|
|                                                                                           |                                |                                                                                                    |                                                                                                    |                                         | PARTICU                         | JLARS OF OWNERS                                          |                                       |                       |                             |                    |                                             |                            |                            |         |        |
| NAME*                                                                                     | 5                              | TATUS/ DESIG*                                                                                                    | DATE (<br>BIRTH                                                                                                    | DF<br>*                                 | FATHER'S NAME                   | RESIDENTIAL ADDRESS*                                     | MOBILE NO* 8                          | E-MAIL                | DATE FR<br>WHICH<br>POSITIO | :OM \<br>IN<br>IN* | Whether <sup>*</sup><br>Incharge<br>of Esta | The Ov<br>of Bus<br>blishm | wner is<br>siness<br>ient* | PRIM    | ARY*   |
| GENDER MALE Y                                                                             |                                | GER<br>QRPS5955M                                                                                                    | 01-10-19                                                                                                    | 73 ON                                   | NKAR NATH SHARM                 | A-703                                                    | M 8588866468<br>E<br>barsh.kaushik200 | )<br>16@amail.d       | 01-11-201                   | 15                 | YES                                         | 5 🗸                        | /                          |         | 2      |
| 1-4 *Th- ##-611                                                                           | r and En                       | ail provided aga                                                                                                    | inst the Owner                                                                                                    | ticked as                               | s 'Primary' shall be u          | sed as Primary mobile num                                | ber and Email. Log                    | in to the EC          | R and othe                  | er EPF             | O portal:                                   | s and a                    | all oth                    | er acti | vities |
| vote: "The Montle hilmhei                                                                 |                                |                                                                                                    |                                                                                                    | uonou u                                 | o i initial y onian bo a        |                                                          | Loor and Emain Log                    |                       |                             |                    | o portan                                    | o ana i                    | un oun                     |         |        |
| shall be affected using the                                                               | primary                        | contact details.                                                                                                    |                                                                                                    |                                         |                                 |                                                          |                                       |                       |                             |                    |                                             |                            |                            |         |        |
| Note: "The Mobile number<br>shall be affected using the<br>*DIN: Director Identification  | primary<br>n Numbe             | contact details.<br>r (only for Direct                                                                                | ors)                                                                                                    |                                         |                                 |                                                          |                                       |                       |                             |                    |                                             |                            |                            |         |        |
| Note: "The Mobile number<br>shall be affected using the<br>*DIN: Director Identification  | r and En<br>primary<br>n Numbe | contact details.<br>r (only for Direct                                                                                | ors)                                                                                                    |                                         | PARTIC                          | ULARS OF LESSEE                                          |                                       |                       |                             |                    |                                             |                            |                            |         |        |
| Note: "The Mobile number<br>shall be affected using the<br>"DIN: Director Identification  | r and En<br>primary<br>n Numbe | contact details.<br>er (only for Direct                                                                               | o <b>rs)</b><br>E establishi                                                                                                    | 1ENT ON                                 | PARTIC                          | ULARS OF LESSEE                                          |                                       |                       |                             |                    |                                             |                            |                            |         |        |
| vote: The woolle number<br>shall be affected using the<br>*DIN: Director Identification   | n Numbe                        | whether the whether the whether the whether the whether the the the the the the the the the the                       | ors)<br>E ESTABLISHN                                                                                                    | 1ENT ON                                 | PARTIC                          | ULARS OF LESSEE                                          |                                       |                       |                             |                    |                                             |                            |                            |         |        |
| vole: - The woolie number<br>shall be affected using the<br>*DIN: Director Identification | n Numbe                        | contact details.<br>contact details.<br>r (only for Direct                                                            | o <b>rs)</b><br>E ESTABLISHN                                                                                                    | 1ENT ON                                 | PARTIC<br>LEASE O Yes ®<br>EMPI | ULARS OF LESSEE                                          |                                       |                       |                             |                    |                                             |                            |                            |         |        |
| ndee: The woolie number<br>shall be affected using the<br>*DIN: Director Identification   | A.                             | WHETHER TH<br>NUMBER OF EM                                                                                            | DIS)<br>E ESTABLISHM<br>PLOYEES (INC                                                                                                    | IENT ON                                 | PARTIC                          | ULARS OF LESSEE ONO NO LOYEE DETAILS YEES) AS ON DATE OF |                                       | 21                    |                             |                    |                                             |                            |                            |         |        |
| ndee: The Wooled unimber<br>shall be affected using the<br>*DIN: Director Identification  | A.<br>B.                       | NUMBER OF EM<br>APPLICATION <sup>®</sup><br>NUMBER OF EX                                                              | DIS)<br>E ESTABLISHN<br>PLOYEES (ING<br>CLUDED EMPL                                                                                                    | IENT ON                                 | PARTIC                          | ULARS OF LESSEE ONO NO LOYEE DETAILS YEES) AS ON DATE OF |                                       | 21                    |                             |                    |                                             |                            |                            |         |        |
| vote: The woodle number<br>shall be affected using the<br>*DIN: Director Identification   | A.<br>B.<br>C.                 | NUMBER OF EM<br>APPLICATION <sup>®</sup><br>NUMBER OF EX<br>APPLICATION <sup>®</sup><br>NUMBER OF EX<br>DATE ON WHICH | DISTRICT OF CONTRACT OF CONTRACT. | IENT ON<br>CLUDING<br>OYEES<br>'MENT ST | PARTIC                          | ULARS OF LESSEE                                          |                                       | 21<br>10<br>01-11-201 | 5                           |                    |                                             |                            |                            |         |        |

15. Employment Details: The employer should give the details of the number of employees (including the employees in its branches) as on date of application,

number of excluded employees out of the total and the date on which the number exceeded 19. (In case of a Cinema Theatre, exceeded 4 or in case of a Cooperative Society, working without aid of power, exceeded 49). In case of voluntary coverage, the date of agreement and any subsequent date for coverage mentioned in the Agreement should be entered and the scanned copy of the agreement (in PDF format) is to be uploaded.

|   | ← → C           | → C     □ olre.epfoservices.in/olrenew/online_coverage_form.php     Q ☆ ≡ |                |                                                                                                    |                                           |                                                                  |   |  |  |  |  |  |  |
|---|-----------------|---------------------------------------------------------------------------|----------------|----------------------------------------------------------------------------------------------------|-------------------------------------------|------------------------------------------------------------------|---|--|--|--|--|--|--|
| Ι |                 |                                                                           |                |                                                                                                    | EMPLOYEE DETAILS                          |                                                                  | * |  |  |  |  |  |  |
|   |                 |                                                                           | А.<br>В.<br>С. | NUMBER OF EMPLOYEES (INCLUDING EXCLUDED E<br>NUMBER OF EXCLUDED EMPLOYEES<br>DATE ON WHICH THE EMPLOYMENT STRENGTH EX | MPLOYEES) AS ON DATE OF APPLICATION*      | 21<br>10<br>01-01-2015                                           |   |  |  |  |  |  |  |
|   |                 |                                                                           |                |                                                                                                    | BANK DETAILS                              |                                                                  |   |  |  |  |  |  |  |
|   | Whether the est | tablishment                                                               | is havi        | ng the Bank details 🛛 🔍 No 🔍 Yes                                                                                      |                                           |                                                                  |   |  |  |  |  |  |  |
|   |                 |                                                                           |                |                                                                                                    | BRANCH/ DIVISION DETAILS                  |                                                                  |   |  |  |  |  |  |  |
|   | Whether the est | tablishment                                                               | is havi        | ng a single Unit or has several Units (Branches)                                                                      | 🖲 A single Unit 🔘 Several Units           |                                                                  |   |  |  |  |  |  |  |
|   |                 |                                                                           |                |                                                                                                    | Coup                                      |                                                                  |   |  |  |  |  |  |  |
|   |                 |                                                                           |                |                                                                                                    | Note: The preview opens up in<br>browser. | a new window. Please ensure that pop ups are not blocked by your | • |  |  |  |  |  |  |
|   |                 |                                                                           |                |                                                                                                    |                                           |                                                                  | • |  |  |  |  |  |  |

16. Bank Details: Bank Account Detail is made optional. If the employer does not want to give bank details he may select 'No' as shown above. If he wants to furnish the bank details, he shall select yes and enter the details.

|                           | e.epf   | o <mark>services.in</mark> /olrenew/online     | e_coverage_form.php              |                      |               | Q 🕁                |   |
|---------------------------|---------|------------------------------------------------|----------------------------------|----------------------|---------------|--------------------|---|
|                           |         |                                                | EMPLOYEE DETA                    | ILS                  |               |                    | • |
|                           | A.      | NUMBER OF EMPLOYEES (INCLUDING                 | 3 EXCLUDED EMPLOYEES) AS ON DA   | TE OF APPLICATION*   | 21            |                    |   |
|                           | в.      | NUMBER OF EXCLUDED EMPLOYEES                   | :                                |                      | 10            |                    |   |
|                           | с.      | DATE ON WHICH THE EMPLOYMENT                   | STRENGTH EXCEED* 19              |                      | 01-01-2015    |                    |   |
| Whether the establishment | is havi | ng the Bank details 🔍 No 🖲 Yes<br>BANK NAME* 🖸 | BANK DETAILS                     | ACCOUNT NUMBER*      | ACCOUNT TYPE* | MARK AS<br>ADDRESS |   |
|                           | Г       |                                                |                                  |                      |               | PROOF              |   |
| +(Add Row)                | is havi | ng a single Unit or has several Units (f       | BRANCH/ DIVISION DE<br>Branches) | TAILS<br>veral Units | -Select-      | PROOF              |   |

There is option to add more than one bank account. While making the entry, the IFSC should be entered correctly as given in the cheque leaf, the bank name and branch will be auto displayed. In case of non-IFSC Bank, the data should be entered.

Note: A scanned copy of cheque of one of the bank accounts declared, is required to be uploaded as a digitally signed PDF document.

17. Branch Details: This part should be filled if the establishment has branches (units). The number of employees in the branches as on date of application should be mentioned.

### SAVING THE PARTIALLY FILLED APPLICATION

The employer has the option to save a partially filled form after filling the Name & address of the establishment and selection of the Option whether the Act applies or the application is for voluntary coverage.

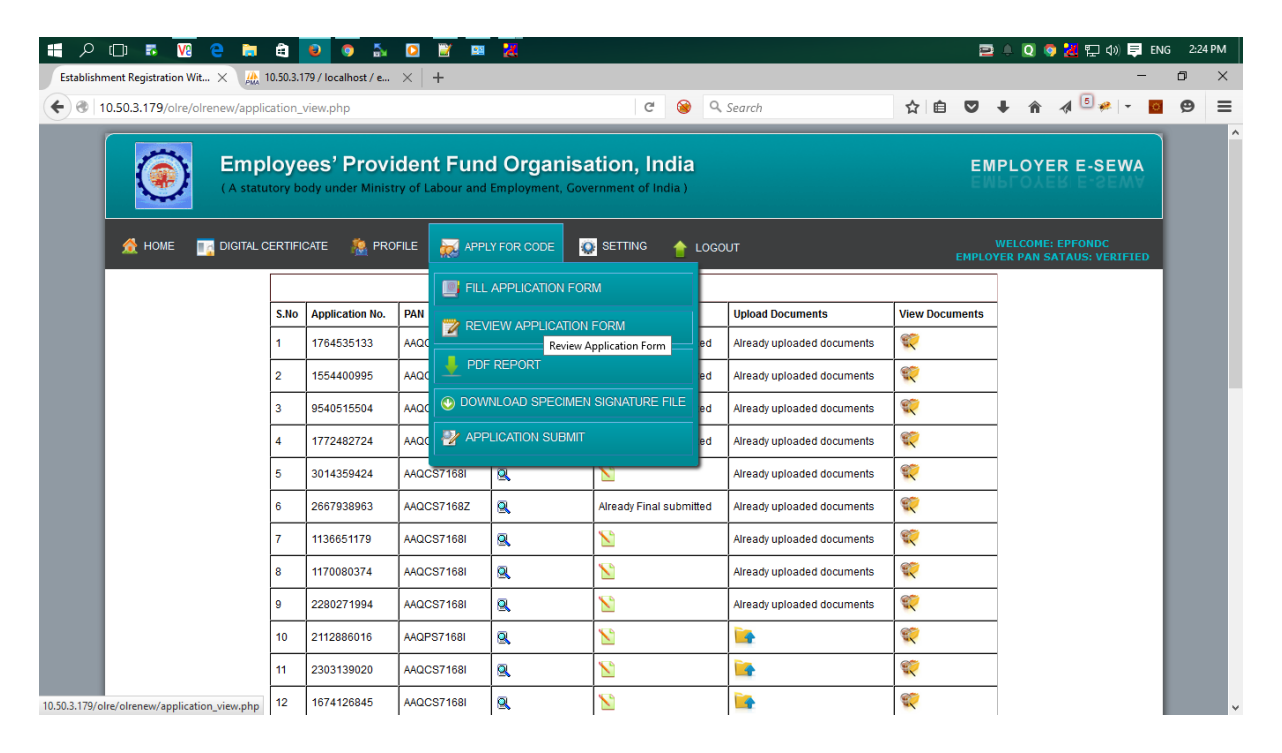

An application number will be generated, which should be noted by him. The partially filled application can be reopened by selecting the "Review Application Form" from the "Apply for Code" main menu option which are available in the screen when employer is logged in. The application number will remain the same whenever the partial form is saved and reopened after some more entries and saved again. However after 30 days of the generation of the application number the data will lapse if the application is not submitted.

#### SUBMISSION OF THE APPLICATION FORM

18. On completion of entering all details in the respective items, the applicant has to click the Preview Button. All validations will take place and the errors if any, will be prompted one by one. If the validation is successful, a preview page will open as shown below, where employer can check the details. (Please ensure that the POP up blocker is not on).

| c | •                  |                             | F                                                               | Preview Online Coverage Form - M                                                          | lozilla Firefox                                          |                            |                                | - 🗆 🗙                                  |
|---|--------------------|-----------------------------|-----------------------------------------------------------------|-------------------------------------------------------------------------------------------|----------------------------------------------------------|----------------------------|--------------------------------|----------------------------------------|
| 4 | @ 10 50 3 179/olz  | a/olrenew/preview.php?pap.p | o= AORDS5055M8/ref. id= 1062083244                              | -                                                                                         |                                                          |                            |                                |                                        |
|   | G/ 10.30.3.179/010 | e/onenew/preview.prip/pan_n | 0=AQRP33933MQRE_10=1002963244                                   |                                                                                           |                                                          |                            |                                |                                        |
|   |                    |                             | APPLICATION FOR ALLOTME                                         | NT OF CODE NUMBER FOR COMPL                                                               | IANCE UNDER THE EP                                       | F & MP ACT 1952            |                                | Î                                      |
|   |                    |                             |                                                                 | (APPLICATION NUMBER 1062983                                                               | 3244 )                                                   |                            |                                |                                        |
| н |                    |                             |                                                                 |                                                                                           |                                                          |                            |                                |                                        |
|   |                    | PAI                         | N NUMBER ISSUED BY INCOME TAX DEPAR                             | IMENT: AUKPS5955M                                                                         |                                                          | uT.                        |                                |                                        |
| ы |                    |                             | SECTION APPL                                                    | ICABLE : 0001(3)(b)                                                                       | LEG TO MIT EGINDEON MEEN                                 |                            |                                |                                        |
|   |                    |                             | NAME OF THE ESTABLIS                                            | HMENT : XYZ LIMITED                                                                       |                                                          |                            |                                |                                        |
| н |                    |                             | AD                                                              | DRESS: A-703 SECTOR 23 DWARKA                                                             |                                                          |                            |                                |                                        |
| ы |                    |                             |                                                                 | CITY: NEW DELHI                                                                           |                                                          |                            |                                |                                        |
| н |                    |                             |                                                                 | State: DELHI District: SO                                                                 | UTH WEST                                                 |                            |                                |                                        |
| н |                    |                             |                                                                 | PIN / AREA : 110075 Office I<br>REGIONAL OFFICE                                           | Name: DELHINORTH                                         |                            |                                |                                        |
|   |                    |                             |                                                                 | 28, Community Centre, Wazirpu                                                             | ır Industrial Area, 110052                               |                            |                                |                                        |
| ы |                    |                             |                                                                 | REGIONAL OFFICE                                                                           |                                                          |                            |                                |                                        |
|   |                    |                             |                                                                 |                                                                                           |                                                          |                            |                                |                                        |
|   |                    |                             | CC                                                              | NCODE + 110075                                                                            |                                                          |                            |                                |                                        |
|   |                    |                             | PI                                                              | NCODE: 110075<br>ONE NO: 05122216827 FAX NO: 0512                                         | 2227464                                                  |                            |                                |                                        |
|   |                    |                             | E-                                                              | MAIL ID : harsh.kaushik2006@gmail.con                                                     | n                                                        |                            |                                |                                        |
|   |                    |                             | WEB ADDRESS OF THE ESTABLIS                                     | HMENT : www.epfindia.gov.in                                                               |                                                          |                            |                                |                                        |
| н |                    |                             |                                                                 | 1. copy of post paid telephone                                                            | bill of any company                                      |                            |                                |                                        |
| ы |                    |                             | PROOF OF AD                                                     | <ol> <li>copy of power connection in<br/>DRESS: 3. copy of water connection in</li> </ol> | the name of the establishn<br>the name of the establishm | nent                       |                                |                                        |
| U |                    |                             |                                                                 | 4 any license/certificate/numb                                                            | er issued by any Govt auth                               | ority                      |                                | ~                                      |
| Ŀ |                    |                             |                                                                 | STATE* DELHI                                                                              | ✓ DISTRICT <sup>*</sup>                                  | SOUTH WEST 💌               |                                |                                        |
| Ŀ |                    |                             |                                                                 | PIN / AREA 110075                                                                         |                                                          |                            |                                |                                        |
|   |                    |                             |                                                                 |                                                                                           |                                                          |                            |                                | >                                      |
| d |                    |                             |                                                                 | Dention Online Courses From M                                                             | Annille Classes                                          |                            |                                | - <b>D</b> X                           |
|   |                    |                             | r                                                               | review Online Coverage Form - IV                                                          |                                                          |                            |                                |                                        |
| 5 | 10.50.3.179/olre   | e/olrenew/preview.php?pan_n | o=AQRPS5955M&ref_id=1062983244                                  |                                                                                           |                                                          |                            |                                | * *                                    |
| r |                    | Note: The Mobile number a   | nd Email provided against the Primary Row                       | r shall be used as Primary mobile numbe                                                   | er and Email. Login to the sy                            | ystem, all other activitie | es shall be affected using the | ^                                      |
| Ш |                    | printing contact.           |                                                                 |                                                                                           |                                                          |                            |                                |                                        |
| Ш |                    |                             |                                                                 |                                                                                           |                                                          |                            |                                |                                        |
| Ш |                    |                             |                                                                 | PARTICULARS OF LEASE                                                                      | E                                                        |                            |                                |                                        |
| П |                    | Whether the Establishmen    | ton Lease: No                                                   |                                                                                           |                                                          |                            |                                |                                        |
| L |                    |                             |                                                                 |                                                                                           |                                                          |                            |                                |                                        |
| п |                    |                             |                                                                 | EMPLOYEE DETAILS                                                                          |                                                          |                            |                                |                                        |
|   |                    |                             |                                                                 | 0.7101                                                                                    |                                                          |                            |                                |                                        |
|   |                    | NUMBE                       | IN OF EMPLOYEES AS ON DATE OF APPLI<br>TR OF EXCLUDED EMPLOYEES | CATION : 21                                                                               |                                                          |                            |                                |                                        |
|   |                    | DATE O                      | N WHICH the EMPLOYMENT STRENGTH                                 | CROSSED 19 : 2015-11                                                                      | -01                                                      |                            |                                |                                        |
|   |                    |                             |                                                                 |                                                                                           |                                                          |                            |                                |                                        |
|   |                    |                             |                                                                 | BANK DETAILS                                                                              |                                                          |                            |                                |                                        |
|   |                    | IFS CODE                    | BANK NAME                                                       | BRANCH NAME                                                                               | ACCOUNT NUMBER                                           | ACCOUNT TYPE               | MARKED AS ADDRESS PROOF        |                                        |
|   |                    | SBIN0000107                 | STATE BANK OF INDIA                                             | KANPUR MAIN                                                                               | 12345678902                                              | SAVINGS ACCOUNT            | NO                             |                                        |
|   |                    |                             |                                                                 |                                                                                           |                                                          |                            |                                |                                        |
|   |                    |                             |                                                                 | BRANCH DETAILS                                                                            |                                                          |                            |                                |                                        |
|   |                    | Whother the antabian        | t in having a single link t                                     | ite (Branchoo) , oiz-i- !!-ii                                                             |                                                          |                            |                                |                                        |
|   |                    | whether the establishmen    | n is naving a single unit of has several Un                     | its (Brailcries): Single Unit                                                             |                                                          |                            |                                |                                        |
|   |                    |                             |                                                                 |                                                                                           |                                                          |                            |                                |                                        |
| _ |                    |                             |                                                                 | Close print                                                                               |                                                          |                            |                                |                                        |
|   |                    | 1                           |                                                                 |                                                                                           |                                                          |                            |                                |                                        |
|   |                    |                             |                                                                 |                                                                                           |                                                          |                            |                                | ¥                                      |
| l |                    |                             |                                                                 |                                                                                           |                                                          |                            |                                | ······································ |
| ľ |                    |                             |                                                                 | STATE* DELHI                                                                              | ✓ DISTRICT <sup>*</sup>                                  | SOUTH WEST 🔽               |                                |                                        |

19. It is advised that the application is printed before submission using the print button provided in the preview form and the data entered is verified against the actual documents to avoid any error. Editing is permitted only till the application is

submitted. On confirming the contents are correct in the preview, select SAVE button.

| 🔹 🛞   10.50.3.179/olre/olrenew/on       | ine_cov  | erage_form.php                                    | ⊽ (C)                                        | Q, Sear   | ch                           |          | Ê      | Ø       | +      | Â      | 9     | ₩.  | • |
|-----------------------------------------|----------|---------------------------------------------------|----------------------------------------------|-----------|------------------------------|----------|--------|---------|--------|--------|-------|-----|---|
|                                         |          |                                                   | EMPLOYEE DETAILS                             |           |                              |          |        |         |        |        |       |     |   |
|                                         | Α.       | NUMBER OF EMPLOYEES (INCLUDING EX<br>APPLICATION* | CLUDED EMPLOYEES) AS ON DATE OF              |           | 21                           |          |        |         |        |        |       |     |   |
|                                         | в.       | NUMBER OF EXCLUDED EMPLOYEES                      |                                              |           | 10                           |          |        |         |        |        |       |     |   |
|                                         | c.       | DATE ON WHICH THE EMPLOYMENT STRE                 | ENGTH EXCEED* 19                             |           | 2015-11-01                   |          |        |         |        |        |       |     |   |
|                                         |          |                                                   | BANK DETAILS                                 |           |                              |          |        |         |        |        |       |     |   |
| IFSC CODE*                              |          | BANK NAME* 😰                                      | BRANCH NAME*                                 |           | ACCOUNT NUMBER*              |          | A      | ccour   | NT TYP | PE*    |       |     |   |
| SBIN0000107                             |          | STATE BANK OF INDIA                               | KANPUR MAIN                                  | [         | 12345678902                  |          | SAV    | INGS A  | (CCOUI | VT 🗸   |       |     |   |
| +(Add Row)<br>Whether the establishment | is havin | ig a single Unit or has several Units (Branches)  | BRANCH/ DIVISION DETAILS                     |           |                              |          |        |         |        |        |       |     |   |
|                                         |          |                                                   | Save Preview<br>Note: The preview open:      | s up in a | new window. Please ensure th | at pop u | ps are | not blo | cked t | by you | brows | er. |   |
|                                         |          | © 2015. This Portal can be b                      | est viewed in IE (7.0 and above), Firefox, C | hrome a   | nd Opera browsers.           |          |        |         |        |        |       |     |   |

### UPLOAD OF RELEVANT DOCUMENTS SIGNED WITH DSC

20. On selecting the SAVE button, the UPLOAD DOCUMENTS page opens as given below. In case you have selected the SAVE button, for partial save of the form, you may reopen the same from the "Review Application Form" in the "Apply for Code" main menu optionin the Home page.

| HOME | ROFLE  | APPLY FOR CODE           | 🛓 FORM EA   | /24   |                  | 🖕 LOGOUT        |      |
|------|--------|--------------------------|-------------|-------|------------------|-----------------|------|
|      |        | You have success         | fully saved | your  | application f    | orm.            |      |
|      |        |                          | UPLOAD C    | ocur  | IENTS            |                 | Back |
|      | You at | e uploading documents fo | Application | No 10 | 022003244 and Pr | In -AGRP\$5955M |      |
|      |        | SCANNED COPY OF PAN      | Browse      | No fi | le selected.     | Ð               |      |
|      |        | PROOF OF ADDRESS."       | Browse      | No fi | le selected.     | Ø               |      |
|      |        | OATE OF SETUP!           | Browse      | No fi | k selected.      | D               |      |
|      |        | UCENSES."                | Втомже      | No F  | k selected.      | D               |      |
|      |        | SPECIMEN SIGNATURE FILE  | Browse      | No fi | e selected.      | Ø               |      |
|      |        |                          |             |       |                  |                 |      |
|      |        |                          |             | -     |                  |                 |      |
|      |        |                          | UPLCAL      | 2     |                  |                 |      |

If the employer does not want to give bank details and selected 'No' the screen will appear as shown above. If he wants to furnish the bank details, and selected yes, the screen will be as follows.

| HOME | 👧 PROFILE | APPLY FOR CODE            | 📕 FORM 54      | / 2A 💽 SETTING    | 🛉 LOGOUT        |      |
|------|-----------|---------------------------|----------------|-------------------|-----------------|------|
|      |           | You have success          | fully saved    | your application  | form.           |      |
|      |           |                           | UPLOAD         | OCUMENTS          |                 | Back |
|      | You at    | re uploading documents to | or Application | No 1062363244 and | Pan -AQRP30355M |      |
|      |           | SCANNED COPY OF PAN       | Browse         | No file selected. | Ð               |      |
|      |           | PROOF OF ADDRESS          | Browse         | No file selected. | 0               |      |
|      |           | DATE OF SETUP             | Browse         | No file selected. | Ø               |      |
|      |           | UCENSES.                  | Browse         | No file selected. | 0               |      |
|      |           | CHEQUE SCANNED MAGE       | Bionse         | No file selected. | D               |      |
|      |           | SPECIMEN SIGNATURE FILE   | Browse         | No file selected. | Ð               |      |
|      |           |                           |                |                   |                 |      |
|      |           |                           | UPLCAD         | >                 |                 |      |

- 21. Select the Browse button for relevant documents to upload, which are already kept ready duly authorized with the Registered Digital Signature (DSC).Refer the document on How to digitally sign a PDF document, provided separately.
- 22. On selecting the digitally signed documents select UPLOAD button. The Digital Signature on the PDF documents will be verified with the Registered DSC of the Applicant Owner.

| <b>€) ®</b>  1 | 0.50.3.179 | /olre/olrenew/upload_document.p     | hp?parentId=NTEyND             | Y=&msg=WW91IGhhdmUgc3VjY2                           | Vzc2Z1bGx5IHNhdmVkI | I ♥ C Q Search    | <sup>1</sup>                 | ☆自  |     |     | ø    | 🦗   👻 |
|----------------|------------|-------------------------------------|--------------------------------|-----------------------------------------------------|---------------------|-------------------|------------------------------|-----|-----|-----|------|-------|
| (              | ۲          | Employees'<br>( A statutory body un | Providen<br>ader Ministry of L | I <b>t Fund Organis</b><br>abour and Employment, Go | sation, Indi        | a                 |                              | EMI | PLO | YER | E-SE | WA    |
| + 🏠            | HOME       | III DIGITAL CERTIFICATE             | 🌺 PROFILE                      | APPLY FOR CODE                                      | 📕 FORM 5A / 2A      | 🔯 SETTING         | 懀 logout                     |     |     |     |      |       |
|                |            |                                     |                                | You have success                                    | fully saved you     | r application fo  | orm.                         |     |     |     |      |       |
| ſ              |            |                                     |                                |                                                     | UPLOAD DOCU         | MENTS             |                              |     |     |     | Back | ¢     |
|                |            |                                     | You ar                         | e uploading documents fo                            | r Application No 1  | 062983244 and Par | n -AQRPS5955M                |     |     |     |      |       |
|                |            |                                     |                                | SCANNED COPY OF PAN                                 | Browse GPF          | Advance_sign_by_  | tkv.pdf 😰 🔮 Signature Verifi | ed  |     |     |      |       |
|                |            |                                     |                                | PROOF OF ADDRESS:                                   | Browse tk_s         | ign.pdf           | 😰 🔮 Signature Verified       |     |     |     |      |       |
|                |            |                                     |                                | DATE OF SETUP:                                      | Browse tk_s         | ign.pdf           | 😰 🔮 Signature Verified       |     |     |     |      |       |
|                |            |                                     |                                | LICENSES:                                           | Browse GPF          | Advance_sign_by_  | tkv.pdf 😰 🔮 Signature Verif  | ed  |     |     |      |       |
|                |            |                                     |                                | CHEQUE SCANNED IMAGE:                               | Browse GPF          | Advance_sign_by_  | tkv.pdf 😰 🔇 Signature Verif  | ed  |     |     |      |       |
|                |            |                                     |                                | SPECIMEN SIGNATURE FILE                             | Browse GPF          | Advance_sign_by_  | tkv.pdf 😰 🔮 Signature Verif  | ed  |     |     |      |       |
|                |            |                                     |                                |                                                     | UPLOAD              |                   |                              |     |     |     |      |       |
|                |            |                                     |                                |                                                     |                     |                   |                              |     |     |     |      |       |

23. The list of Uploaded documents are shown.

| HOME    | 🕎 DIGITAL CERTIFICATE 🛛 🎄 PROFILE | APPLY FOR CODE            | 📕 FORM 5A / 2A 🛛 🙀    | SETTING 懀 LOGOUT            |                     |
|---------|-----------------------------------|---------------------------|-----------------------|-----------------------------|---------------------|
|         |                                   | You have succe            | ssfully uploaded do   | ocuments.                   |                     |
|         |                                   | LIST OF U                 | PLOADED DOCUMENT      | S                           | Back                |
|         | You ha                            | ve uploaded documents for | Application No 106298 | 3244 and Pan -AQRPS5955M    |                     |
| Total L | Jpload Documents :5               |                           |                       |                             |                     |
| S.No.   | Documents Name                    |                           |                       | File Name                   | Uploaded Date       |
| 1       | PAN                               |                           |                       | AQRPS5955M_pan.pdf          | 2015-11-12 17:03:19 |
| 2       | Date of Setup                     |                           |                       | AQRPS5955M_dosetup.pdf      | 2015-11-12 17:03:19 |
| 3       | Bank                              |                           |                       | AQRPS5955M_cheque_scan1.pdf | 2015-11-12 17:03:19 |
| 4       | Proof of Address                  |                           |                       | AQRPS5955M_address1.pdf     | 2015-11-12 17:03:19 |
|         | -i                                |                           |                       | İ                           |                     |

The message, You have successfully uploaded documents, appears on the screen.

24. Now, select the check box for, '*I agree that the above uploaded documents are verified at our end*' and press the Submit button, as given below.

| IOME    | 📑 DIGITAL CERTIFICATE 🚆 PROFILE 🔜 APPLY FOR CODE 🚽 FO | RM 5A / 2A 🛛 🙀 SETTING 👌 LOGOUT         | WELCOME: KAVITAKAL  |
|---------|-------------------------------------------------------|-----------------------------------------|---------------------|
|         | You have successful                                   | y uploaded documents.                   |                     |
|         | LIST OF UPLOAD                                        | DED DOCUMENTS                           | Back                |
|         | You have uploaded documents for Applic                | ation No 1062983244 and Pan -AQRPS5955M |                     |
| Total L | Jpload Documents :5                                   |                                         |                     |
| S.No.   | Documents Name                                        | File Name                               | Uploaded Date       |
| 1       | PAN                                                   | AQRPS5955M_pan.pdf                      | 2015-11-12 17:03:19 |
| 2       | Date of Setup                                         | AQRPS5955M_dosetup.pdf                  | 2015-11-12 17:03:19 |
| 3       | Bank                                                  | AQRPS5955M_cheque_scan1.pdf             | 2015-11-12 17:03:19 |
|         | Broof of Address                                      | AQRPS5955M address1.pdf                 | 2015-11-12 17:03:19 |
| 4       | Fibili di Addiess                                     |                                         |                     |

The Final Review of application shown as below,

| 📀 🛞   10.50.3.179/olre/olrenew/application_final_submit.php?parentld=NTEyNDY=&ref_id=MTA2Mjk4Mzl0NA==&pan_no=QVFSUFN 🛛   C ] 🔍 Search                                           | ☆自♥↓☆         | ⊜ ≁ - ≡   |
|----------------------------------------------------------------------------------------------------|---------------|-----------|
|                                                                                                    |               |           |
| 🙊 HOME 📑 DIGITAL CERTIFICATE 🤱 PROFILE 😹 APPLY FOR CODE 🞍 FORM 5A / 2A 🔯 SETTING 🖕 LOGOUT                                                                                       | WELCOME: KAVT | TAKAUSHIK |
| Final Review of your application. Please complete the form below.                                                                                                    |               |           |
| APPLICATION FOR ALLOTMENT OF CODE NUMBER FOR COMPLIANCE UNDER THE EPF & MP ACT 1952                                                                                             |               | 1         |
| (APPLICATION NUMBER 1062983244)                                                                                                    |               |           |
| PAN NUMBER ISSUED BY INCOME TAX DEPARTMENT : AQRPS5955M                                                                                                    |               |           |
| ACT APPLIES TO MY ESTABLISHMENT : THE EPF & MP ACT 1952 APPLIES TO MY ESTABLSIMMENT                                                                                             |               |           |
| SECTION APPLICABLE: 1001(3)(b)                                                                                                    |               |           |
| NAME OF THE ESTABLISHMENT : AT& LIMITED                                                                                                    |               |           |
|                                                                                                    |               |           |
| State : DELH District : SOUTH WEST                                                                                                    |               |           |
| PIN / AREA : 110075 Office Name : DELHI NORTH<br>REGIONAL OFFICE<br>28, Community Centre, Wazirpur Industrial Area, 110052<br>ro delhi-notth@effindia.gov.in<br>REGIONAL OFFICE |               |           |
| COUNTRY : INDIA                                                                                                    |               |           |
| PINCODE : 110075                                                                                                    |               |           |
| PHONE NO: 05122216827 FAX NO: 0512227464                                                                                                    |               |           |
| E-MAIL ID : harsh.kaushik2006@gmail.com                                                                                                    |               |           |
| WEB ADDRESS OF THE ESTABLISHMENT : www.epfindia.gov.in                                                                                                    |               |           |
| 1. copy of post paid telephone bill of any company<br>2. copy of power connection in the name of the establishment                                                              |               |           |

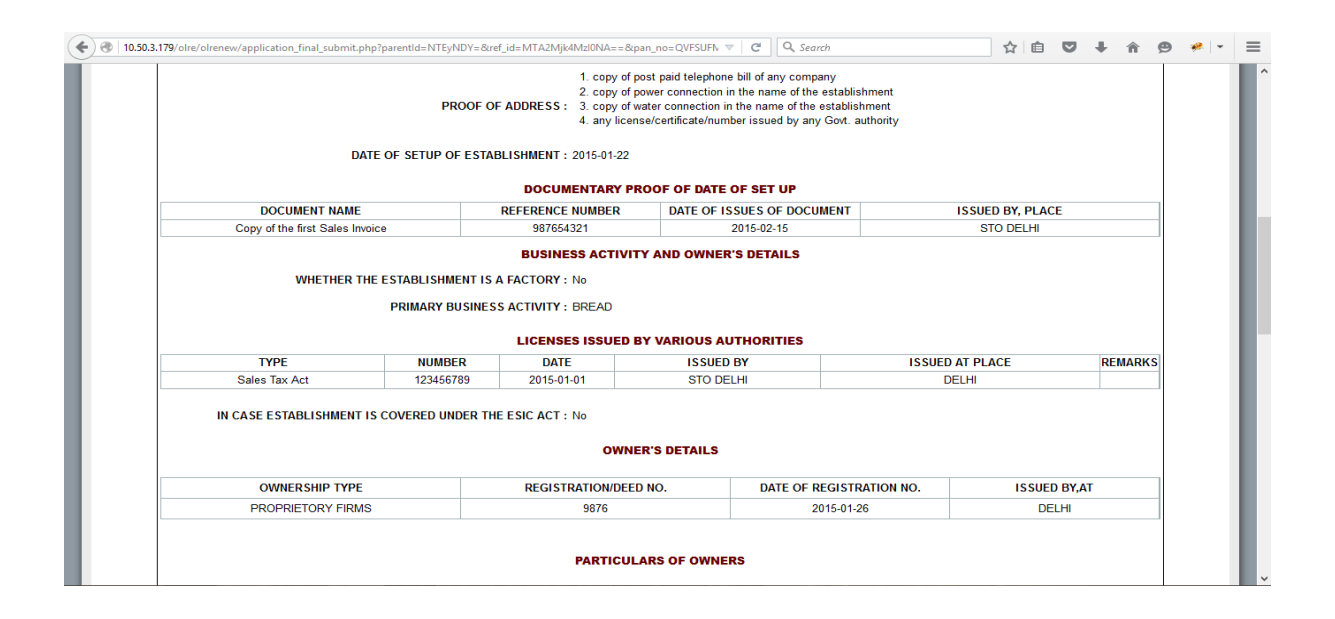

|               |                                                                                                    |                                                                                                    |                                                                                                    | P/                   | ARTICULARS OF OV                                                                                                    | VNERS                                                                                                    |                    |                                                                                                    |                                           |                                                                                                    |                                                      |            |                                                                          |
|---------------|----------------------------------------------------------------------------------------------------|----------------------------------------------------------------------------------------------------|----------------------------------------------------------------------------------------------------|----------------------|----------------------------------------------------------------------------------------------------|----------------------------------------------------------------------------------------------------|--------------------|----------------------------------------------------------------------------------------------------|-------------------------------------------|----------------------------------------------------------------------------------------------------|------------------------------------------------------|------------|--------------------------------------------------------------------------|
| SL<br>NO      | NAME                                                                                                    | STATUS/ DE SIG                                                                                                    | DATE OF<br>BIRTH                                                                                                    | FATHER'S<br>NAME     | RE SIDENTIAL<br>ADDRESS                                                                                                    | MOBILE NO                                                                                                    | E                  | MAIL                                                                                                    | DATE<br>WHI<br>POS                        | FROM<br>CH IN<br>ITION                                                                                                    | Prima                                                | ary Inc    | harge                                                                    |
| 1             | GENDER MALE<br>KAVITA SHARMA                                                                                                    | MANAGER<br>PAN AQRPS5955M<br>DIN                                                                                                    | 1973-10-01                                                                                                    | ONKAR NATH<br>SHARMA | A-703                                                                                                    | 8588866468                                                                                                    | harsh.kaushik      | k2006@gmail.con                                                                                                    | n 2015                                    | -11-01                                                                                                    | YES                                                  | s Y        | (ES                                                                      |
| lote<br>prima | The Mobile number<br>ary contact.                                                                                                    | and Email provided again                                                                                                    | st the Primary                                                                                                    | Row shall be used    | d as Primary mobile nur                                                                                                    | mber and Email. L                                                                                                    | ogin to the sys    | stem, all other act                                                                                                    | ivities sha                               | ll be affe                                                                                                    | cted usi                                             | ing the    |                                                                          |
|               |                                                                                                    |                                                                                                    |                                                                                                    | P                    | ARTICULARS OF LE                                                                                                    | ASEE                                                                                                    |                    |                                                                                                    |                                           |                                                                                                    |                                                      |            |                                                                          |
| Nhe           | ther the Establishn                                                                                                    | ent on Lease: No                                                                                                    |                                                                                                    |                      |                                                                                                    |                                                                                                    |                    |                                                                                                    |                                           |                                                                                                    |                                                      |            |                                                                          |
|               |                                                                                                    |                                                                                                    |                                                                                                    |                      | EMPLOYEE DETAI                                                                                                    | ILS                                                                                                    |                    |                                                                                                    |                                           |                                                                                                    |                                                      |            |                                                                          |
|               | NUM                                                                                                    | BER OF EMPLOYEES A<br>BER OF EXCLUDED EM                                                                                                    | S ON DATE O                                                                                                    | F APPLICATION        | : 21                                                                                                    |                                                                                                    |                    |                                                                                                    |                                           |                                                                                                    |                                                      |            |                                                                          |
|               | DATE                                                                                                    | ON WHICH the EMPLO                                                                                                    | YMENT STREP                                                                                                    | NGTH CROSSED         | 19 : 20                                                                                                    | 15-11-01                                                                                                    |                    |                                                                                                    |                                           |                                                                                                    |                                                      |            |                                                                          |
|               |                                                                                                    |                                                                                                    |                                                                                                    |                      | BANK DETAILS                                                                                                    | •                                                                                                    |                    |                                                                                                    |                                           |                                                                                                    |                                                      |            |                                                                          |
|               |                                                                                                    |                                                                                                    |                                                                                                    |                      |                                                                                                    | 4000                                                                                                    |                    |                                                                                                    |                                           | MARKE                                                                                                    |                                                      |            |                                                                          |
|               | IFS CODE                                                                                                    | BANK N                                                                                                    | AME                                                                                                    |                      | BRANCH NAME                                                                                                    | ACCOU                                                                                                    | NT NUMBER          | ACCOUNT T                                                                                                    | YPE                                       | MAINE                                                                                                    | PROOF                                                | DDRES      | ss                                                                       |
| <b></b>       | IFS CODE<br>SBIN0000107                                                                                                    | BANK N<br>STATE BANK                                                                                                    | AME<br>OF INDIA                                                                                                    | 2 (A)                | KANPUR MAIN                                                                                                    | 123                                                                                                    | 15678902           | ACCOUNT T                                                                                                    | YPE<br>T                                  | NC                                                                                                    |                                                      | F          | SS                                                                       |
| sistr<br>.179 | IFS CODE<br>SBIN0000107                                                                                                    | BANK N<br>STATE BANK                                                                                                    | AME<br>OF INDIA                                                                                                    | EyMTM=&rref_id=      | KANPUR MAIN<br>KANPUR MAIN<br>MTEZNJY C (<br>BANK DETAILS                                                                                                    | 123                                                                                                    | 45678902           | ACCOUNT T<br>SAVINGS<br>ACCOUNT                                                                                                    | YPE<br>3<br>T<br>■                        |                                                                                                    | Q 9                                                  | DDRES<br>F | ss<br>□                                                                  |
| sistr<br>179  | IFS CODE<br>SBIN0000107<br>VI C The second second secon | BANK N<br>STATE BANK                                                                                                    | AME<br>OF INDIA                                                                                                    | EyMTM=&ref_id=       | KANPUR MAIN<br>MTEZNJY C (<br>BANK DETAILS<br>BRANCH NAME                                                                                                    | ACCOUNT     ACCOUNT     ACCOUNT                                                                                                    | 15678902           | ACCOUNT T<br>SAVINGS<br>ACCOUNT<br>ACCOUNT                                                                                                    | T<br>MARKED                               |                                                                                                    | Q S<br>RESS PR                                       |            | SS<br>                                                                   |
| sistr<br>.179 | IFS CODE<br>SBIN0000107                                                                                                    | BANK N<br>STATE BANK<br>STATE BANK                                                                                                    | AME<br>OF INDIA<br>V +<br>ParentId=NTE                                                                                                    | EyMTM=&ref_id=       | KANPUR MAIN<br>KANPUR MAIN<br>MTE2NJY C (<br>BANK DETAILS<br>BRANCH NAME<br>LAXMINAGAR                                                                                                    | ACCOUN     ACCOUNT     ACCOUNT     32021                                                                                                    | NUMBER 36589       | ACCOUNT T<br>SAVINGS<br>ACCOUNT<br>ACCOUNT                                                                                                    | T                                         |                                                                                                    | Q O                                                  |            | SS<br>□<br>□ (1))  <br>•                                                 |
| gistr<br>.179 | IFS CODE<br>SBIN0000107                                                                                                    | BANK N<br>STATE BANK<br>STATE BANK<br>10.50.3.179 / localhost / e<br>cation_final_submit.phpi<br>BAN<br>STATE B                               | AME<br>OF INDIA<br>Version of INDIA<br>Version of INDIA                                                                                    | EyMTM = &cref_id=    | KANPUR MAIN<br>KANPUR MAIN<br>MTE2NJY C (<br>BANK DETAILS<br>BRANCH NAME<br>LAXMINAGAR<br>BRANCH DETAIL:<br>ches): single Unit                                                                                                    | Account<br>323<br>Account<br>32021                                                                                                    | NUMBER  <br>366589 | ACCOUNT T<br>SAVINGS<br>ACCOUNT<br>ACCOUNT                                                                                                    | T                                         | AS ADDP<br>YES                                                                                                    | Q Q                                                  |            | SS<br>(1)<br>(1)<br>(1)<br>(1)<br>(1)<br>(1)<br>(1)<br>(1)<br>(1)<br>(1) |
| sistr<br>179  | IFS CODE<br>SBIN0000107<br>ation Wit X W<br>//oire/oirenew/appl<br>110069<br>Whether the esta                                                                                                    | BANK N<br>STATE BANK<br>STATE BANK<br>10.50.3.179 / localhost / e<br>cation_final_submit.phpi<br>BAN<br>STATE B<br>Disihment is having a sing | AME<br>OF INDIA<br>V +<br>parentid=NTB<br>IK NAME<br>NNK OF INDIA                                                                          | EyMTM = &ref_id=     | HARNEL NAME<br>KANPUR MAIN<br>MITEZNIY C' (<br>BANK DETAILS<br>BRANCH NAME<br>LAXMINAGAR<br>BRANCH DETAIL:<br>shes): single Unit<br>CET BIN (Note: The Center of the Center of the Center | ACCOUNT  123  Control  ACCOUNT  ACCOUNT  ACCOUNT  S  he characters show                                                                                                    | NUMBER 55678902    |                                                                                                    | MARKED                                    | NC                                                                                                    | Q 💿                                                  |            | ss<br>d)<br>d)                                                           |
| sistr<br>.179 | IFS CODE<br>SBIN0000107<br>ation Wit X (A)<br>//oire/oirenew/appl<br>110069<br>Whether the esta                                                                                                    | BANK N<br>STATE BANK<br>STATE BANK<br>10.50.3.179 / localhost / e<br>cation_final_submit.phpi<br>BAN<br>STATE B                               | AME<br>OF INDIA<br>X +<br>Parentid=NTE<br>IK NAME<br>WK OF INDIA                                                                           | EyMTM = &ref_id=     | KANPUR MAIN  MTEZNJY C BANK DETAILS  BRANCH NAME LAVMINAGAR  BRANCH DETAIL:  Ches): single Unit  G CET PIN Click the SMS shall be sent to t Owners.                                                                                                    | ACCOUNT  COUNT  COUNT COUNT COUNT  COUNT  COUNT  COUNT  COUNT  COUNT  COUNT  COUNT  COUNT  COUNT  COUNT  C | IN NUMBER 15678902 | ACCOUNT T<br>SAVINGS<br>ACCOUNT<br>ACCOUNT<br>ACCOUNT<br>ACCOUNT<br>ACCOUNT<br>ACCOUNT<br>ACCOUNT                                                                                                    | YPE                                       | Note that the that that | PIN of                                               |            | ) d» ।<br># । •                                                          |
| sistr<br>.179 | IFS CODE SBIN0000107 SBIN0000107 SBIN0000107 SBIN0000107 SBIN0000107 UP Concerner/appl IFS CODE 110069 Whether the esta                                                                                                    | BANK N<br>STATE BANK<br>STATE BANK<br>DISJO.3.179 / localhost / e<br>cation_final_submit.phpi<br>BAN<br>STATE B<br>Disihment is having a sing | AME<br>OF INDIA<br>V +<br>Parentid = NTB                                                                                                   | EyMTM = &ref_id=     | HARNEH NAME<br>KANPUR MAIN<br>MITEZNJY C' (<br>BANK DETAILS<br>BRANCH NAME<br>LAXMINAGAR<br>BRANCH DETAIL:<br>thes): single Unit<br>Ches): single Unit<br>Ches): click the<br>SMS shall be sent to t<br>Owners.<br>DECLARATION:                                                                                                    | ACCOUNT     123     ACCOUNT     ACCOUNT     32021      S      he characters show     button to get Author     he mobile number                                                                                                    | IN NUMBER 15678902 | ACCOUNT T<br>SAVINGS<br>ACCOUNT<br>ACCOUNT<br>ACCO | YPE                                       | NO<br>AS ADDR<br>YES                                                                                                    | PROF<br>PROF<br>PROF<br>PROF<br>PROF<br>PROF<br>PROF |            | 3 d»)                                                                    |
| gistr<br>.179 | IFS CODE<br>SBIN0000107<br>ation Wit × A<br>b)/olre/olrenew/appl<br>IFS CODE<br>110069<br>Whether the esta<br>L HEREBY<br>INFORMATI                                                                                                    | BANK N<br>STATE BANK<br>STATE BANK<br>STATE BANK<br>Contemporation<br>STATE BANK<br>STATE BANK<br>Disinment is having a sing                  | AME<br>OF INDIA<br>OF INDIA<br>× +<br>parentid=NTE<br>IK NAME<br>IK NAME<br>IK NAME<br>IK NAME<br>IK NAME<br>IK NAME<br>IK NAME<br>IK NAME | EyMTM = &ref_id=     |                                                                                                    | ACCOUNT     123     22021     ACCOUNT     32021     S     be characters show     button to get Author     he mobile number     WKNOWLEDGE AI     P ACT 1952 AND T                                                                                                    | IN NUMBER          | ACCOUNT T<br>SAVINGS<br>ACCOUNT<br>ACCOUNT<br>ACCOUNT TYPE<br>CURRENT<br>ACCOUNT<br>ACCOUNT    | YPE T T I I I I I I I I I I I I I I I I I | NOTE: NO                                                                                                    | PIN of                                               |            | 3 d» 1                                                                   |

25. If the employer is satisfied that the entered data is correct, he should enter the CAPTCHA code and click the get PIN button.

The PIN will be sent on the mobile number of the Applicant Owner.

- 26. Tick the declaration regarding the correctness of the data and enter the PIN received on his mobile number and select 'Submit' button.
- 27. The following confirmation message on the EPFO field office details according to the address entered and documentary proof selected will be listed. Select OK.

| 🗲 🛞   10.50.3.179/olre/olrenew/applica | tion_final_submit.php?parentId=NTEyNDY=&ref_id                                                                                                    | =MTA2Mjk4MzI0NA==&pan_no=QVFSUFN 🔍                                                                                                    | C <sup>e</sup> Q, Search                                                                                                    |                                                             | ☆自             | •        | Â    | 9 | <i>9</i> 9 - |
|----------------------------------------|----------------------------------------------------------------------------------------------------|----------------------------------------------------------------------------------------------------|----------------------------------------------------------------------------------------------------|-------------------------------------------------------------|----------------|----------|------|---|--------------|
| SBIN0000107                            | STATE BANK OF INDIA                                                                                                    | KANPUR MAIN                                                                                                    | 12345678902                                                                                                    | SAVINGS<br>ACCOUNT                                          | NO             |          | ß    |   |              |
| Whether the establis                   | Dear Employer,<br>In the address field of the Establish<br>or Which post PAN verification, the estat<br>OFFICE=tor-28, Community Centre, Waz<br>also.<br>For the given address you have me<br>inspection and selection of the wrong ac<br>– copy of post paid telephone bill o<br>– copy of pover connection in the m<br>– copy of water connection in the m<br>– any license/certificate/number iss<br>Please note that post allotment of the | iment You have entered the following State: DE<br>lishment will be under the jurisdiction of Regi<br>pur industrial Area, 110052-bhreo.delh.noth<br>approximation of the state of the state of the state<br>dress proof will be deemed to be a wrong dec<br>f any company.<br>ame of the establishment.<br>ame of the establishment.<br>sued by any Govt. authority. | LHI, District SOUTH WEST<br>onal/Sub Regional Office. RE<br>@epfindia.govin as was disp<br>of and the same will be veril<br>aration. | and PIN: 110075 base<br>GIONAL<br>Isayed in the application | d verify       | your mol | bile |   |              |
| I, HEREBY DEC                          |                                                                                                    |                                                                                                    |                                                                                                    | OK Cance                                                    |                | IY WRON  | IG   |   |              |
| Enter Aut                              | nonzatron PIN received on your mobile & email<br>Submit button to finally sub                                                                                                    | and press the mit the form.: 2166 [1364]                                                                                                    | Submit Note: Pl<br>your bro                                                                                                    | ease ensure that pop<br>wser.<br>Drowsers.                  | ups are not bl | ocked by |      |   |              |
|                                        |                                                                                                    | best field in the (7.0 and above), File                                                                                                    | and opera i                                                                                                    | oromacia."                                                  |                |          |      |   |              |

| <b>(</b> | 3.179/olre/olrenew/application_f                       | inal_submit.php?parentId=NTEyNDY=&ref_id=                                                                                                    | MTA2Mjk4Mzl0NA==&pan_no=QVFSUFN 🔍                                                                                                    | C Q Search                                                                  |                                 | ☆ 自 ♥           | ∔ กิ | 9 🤌 | - = |
|----------|--------------------------------------------------------|----------------------------------------------------------------------------------------------------|----------------------------------------------------------------------------------------------------|-----------------------------------------------------------------------------|---------------------------------|-----------------|------|-----|-----|
|          | SBIN0000107                                            | STATE BANK OF INDIA                                                                                                    | KANPUR MAIN                                                                                                    | 12345678902                                                                 | SAVINGS<br>ACCOUNT              | NO              | B    |     |     |
|          | Whether the establishme                                | nt is having a single Unit or has several<br>Application is being registered using Sta<br>Community Centre, Wazirpur Industrial A<br>Prevent this page from creating add                     | BRANCH DETAILS<br>Units (Branches) : single Unit<br>te:DELHI, District SOUTH WEST and Pin: an<br>rea, 110052<br>torro delhi.north@epfindia.gov/in<br>tional dialogs | d PIN: 110075, under Office:<br>9. Please press OK to confirm               | REGIONAL OFFICE<br>broceed fu   | >28,<br>rther.  |      |     |     |
|          | I, HEREBY DECLAR<br>INFORMATION MAY<br>Enter Authoriza | E THAT THE INFORMATION FURNISHED.<br>RESULT IN ACTION AGAINST ME AS PEI<br>I Agree to the above Declaration<br>ation PIN received on your mobile & email a<br>Submit button to finally subri | DECLARATION:<br>ABOVE IS TRUE TO THE BEST OF MY KI<br>R THE PROVISIONS OF THE EPF & MP A<br>ind press the<br>nit the form.:                                         | NOWLEDGE AND I UNDER<br>ACT 1952 AND THE SCHEI<br>Submit Note P<br>your bro | RSTAND THAT FURNING PROVISIONS. | SHING OF ANY WI | RONG |     |     |
|          |                                                        | © 2015. This Portal can be                                                                                                    | best viewed in IE (7.0 and above), Fire                                                                                                    | fox, Chrome and Opera                                                       | browsers.                       |                 |      |     |     |

28. Then click on OK, the application will be submitted with message on successful submission. A PDF file will be made available for download for future reference.

| Online Covrage X 🚆 10.50.3.179 / localhost / e X 🕂                             |                                                                                                    | - 🗇 🗙                                                     |
|--------------------------------------------------------------------------------|----------------------------------------------------------------------------------------------------|-----------------------------------------------------------|
| ( 10.50.3.179/olre/olrenew/success_msg.php?application_no=2362421296&          | parent_id=51262&pan=AIUPK5029P&sid=0.940353055 🤍 🛛 😋 🛛 🔍 Search                                                                                              | ☆自 ♥ ♣ ♠ ♥ ♥ ▼ Ξ                                          |
| Employees' Provident F<br>(A statutory body under Ministry of Labou            | und Organisation, India<br>r and Employment, Government of India )                                                                                           | EMPLOYER E-SEWA                                           |
| 🔏 HOME 📑 DIGITAL CERTIFICATE 🤱 PROFILE 👳                                       | APPLY FOR CODE 📕 FORM 5A / 2A 🔯 SETTING 💧 LOGO                                                                                                    | JT WELCOME: KAVITAKAUSHIK                                 |
| Your request for compliance under the EPF and MP Ac<br><u>click here</u> to de | t 1952 is successfully accepted. Your Application Number is '2362421296' a<br>wwnload a copy of application submitted online for allotment of registration i | establishment code is 'UKDDN1051356000'<br>number.        |
|                                                                                |                                                                                                    |                                                           |
|                                                                                |                                                                                                    |                                                           |
|                                                                                |                                                                                                    |                                                           |
| 📒 🤌 🐖 🏛 🌍 😻 💽                                                                  | 8 💽 🔼 📲                                                                                                    | ? ▲ 講 院 前 院 40 ENG 4:40 PM<br>13/11/2015                  |
| Online Covrage X A 10.50.3.179 / localhost / e X                               |                                                                                                    | - 0 ×                                                     |
| Orever 10.50.3.179/olre/olrenew/success_msg.php?application_no=2362421296&     | parent_id=51262&pan=AIUPK5029P&sid=0.940353055 V C                                                                                                    | ☆自 ♥ ♣ ♠ ♥ ♥ ▼ ≡                                          |
| Employees' Provident F<br>(A statutory body under Ministry of Labou            | und Organisation, India<br>r and Employment, Government of India )                                                                                           | EMPLOYER E-SEWA                                           |
| 🟦 HOME 📑 DIGITAL CERTIFICATE 🎄 PROFILE 👼                                       | APPLY FOR CODE 🚽 FORM 5A / 2A 🐼 SETTING 💧 LOGO                                                                                                    | JT WELCOME: KAVITAKAUSHIK                                 |
| Your request for compliance under the EPF and MP Ac<br><u>click here</u> to de | Opening 2362421296.pdf ➤<br>You have chosen to open:<br>2 2362421296.pdf<br>which is: Adobe Acrobat Document<br>from: http://10.503.179                      | establishment code is <b>'UKDDN1051356000'</b><br>number. |
|                                                                                | What should Firefox do with this file? <u>Open with</u> Adobe Acrobat Reader DC (default)                                                                    |                                                           |
|                                                                                | OK Cancel                                                                                                    |                                                           |
|                                                                                |                                                                                                    |                                                           |
|                                                                                |                                                                                                    |                                                           |

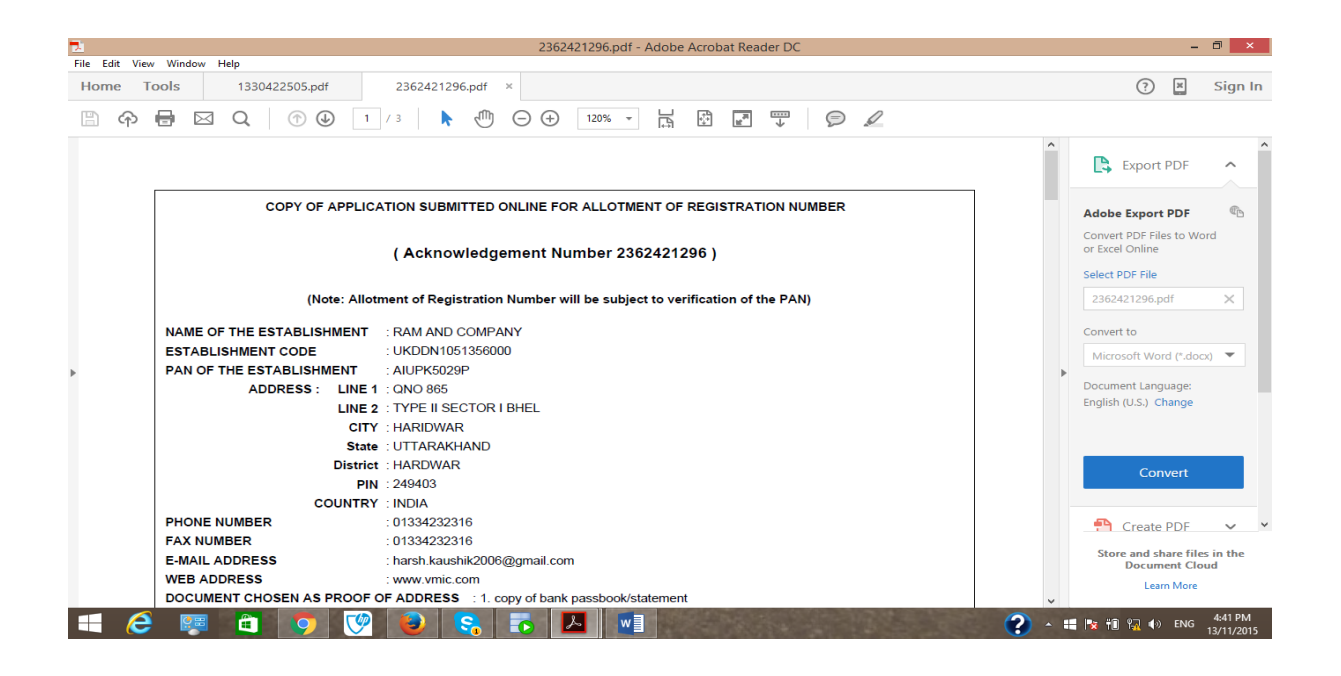

### POST SUBMISSION ACTIVITIES

No Document has to be submitted physically by the owner to the PF office. The user-id and password will be intimated to the applicant owner in his owner login and also through SMS to his mobile number.

He can login to ECR portal and create his permanent user-id and password of his choice for starting remittance thorough ECR upload.

Note: A separate ECR login is provided so that the Owner need not himself the remittance and can get it delegated to any authorised person to do the routine activities.

#### **PAN Error:**

If the employer had made an error in correctly entering the PAN or the name, he should again follow the process to apply.

Note: In case any wrong document / data was uploaded / entered in the application, the applicant owner will be responsible for the same and action will be taken as per the provisions of the Act.

The applicant owner as well as other owners declared in the owners' details will be responsible for any default under the Act / Schemes.

\*\*\*

### CHECK LIST

After going through the instructions, please ensure that the following documents are ready for data entry. Then filling of the form will ensure that no data is missed or wrongly entered and you do not have to save a half filled application:

|      |                                                          | UPLOAD Document as                               |
|------|----------------------------------------------------------|--------------------------------------------------|
| Tick | Requirements                                             | Digitally Signed PDF                             |
|      | Scanned image of PAN for upload                          | PAN card Image                                   |
|      | All the address proof(s) of the establishment as         | One address proof                                |
|      | mentioned in the Instruction Sheet                       |                                                  |
|      | The date of set up and the proof for such date           | Setup Proof Document                             |
|      | The factory license number, date, issued by and date of  |                                                  |
|      | trial production (only for factory)                      |                                                  |
|      | The details of the Manager(s) with their personal        |                                                  |
|      | details (only for factory).                              |                                                  |
|      | The activity in which the establishment is engaged is    |                                                  |
|      | identified from the list.                                |                                                  |
|      | All license in name of establishment and their details.  | One License Proof**                              |
|      | In case the establishment is already covered under the   |                                                  |
|      | ESIC, the ESIC Code                                      |                                                  |
|      | The ownership details with proof                         |                                                  |
|      | Details of the Owners(s)                                 |                                                  |
|      | If the establishment is already on lease, the start date |                                                  |
|      | and the details of the lessee(s)                         |                                                  |
|      | The employment details as on application date,           |                                                  |
|      | number of excluded employees and the date on which       |                                                  |
|      | the number of employees crossed 19 (or 5 or 49 as        |                                                  |
|      | applicable)                                              |                                                  |
|      | Scanned image of cheque(s) of the bank account (s) for   | One Cheque out of all<br>bank accounts declared. |
|      | upload                                                   |                                                  |
|      | The list of branches of the establishments at different  |                                                  |
|      | locations with their address and number of employees     |                                                  |
|      | Scanned copy of Consent letter of the majority of        | Copy of Consent Letter                           |
|      | employees with their details and signatures. (Only in    |                                                  |
|      | case of voluntary coverage)                              |                                                  |
|      | Date of agreement and any subsequent                     |                                                  |
|      | datementioned in the said agreement for voluntary        |                                                  |
|      | coverage. (Only in case of voluntary coverage)           |                                                  |
|      | Specimen Signature of Authorised Signatory               | In the format Provided                           |

\*\* In case License under Sales Tax Act is selected, it is mandatory. Once the application is submitted, no editing will be permitted.